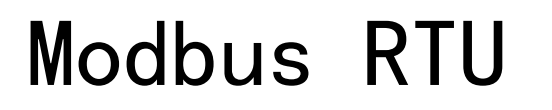

Modbus 是Schneider Automation Inc. 的注册商标。

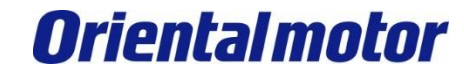

Advantech AMAX-5570 build-in Modbus RTU+AZ

最后更新 2023年8月

# <u>设置手册</u> Modbus RTU

### AZ系列

- ・mini驱动器 RS-485通讯型
- ・内藏定位功能型
- ・带RS-485通信的脉冲序列输入型

### 研华科技股份有限公司

AMAX-5570 边缘控制器(软件: CODESYS IDE SP1820)

Modbus通信连接和简单操作的流程。

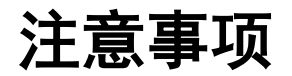

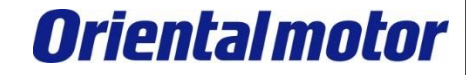

- (1)实际建构系统时,除了确认构成系统的各机器、设备的规格外,机器设备的使用方式须考虑相对 于额定及性能具备充足的裕度,并采取万一故障时也能将危险减到最低的安全回路等安全对策。
- (2)为了安全地使用系统,请取得构成系统的各机器、设备的手册或使用说明书,并仔细确认「安全 注意事项」、「安全要点」等安全相关注意事项及文件内容。
- (3) 系统应符合的规格及法规或规范,请客户自行确认。
- (4) 未获东方马达总公司允许,禁止复印、复制、转发本数据之部分或全部内容。
- (5)本数据记载内容,为 2023 年 8月时之最新信息。本数据内容可能因产品改良而未经预告即径行 变更。
- (6)本数据仅记载建立机器通讯连接的步骤,并无记载机器个别操作、设置及配线方式。通讯连接步骤以外的详细内容,请参阅对象产品的使用说明书。

### 适用产品和使用说明书

**Oriental motor** 

Advantech AMAX-5570 build-in Modbus RTU+AZ

■适用产品

AZ系列 / 搭载AZ系列电动作动器 AC电源输入 / DC电源输入

- ・内藏定位功能型
- ・带RS-485通信的脉冲序列输入型
- mini驱动器 RS-485通讯型

■准备

请准备使用说明书和用户手册。 可至东方马达网站下载。

请根据需要准备相关使用说明书。

| 1 | HM-60259B | AZ系列 功能编                                                                                |
|---|-----------|-----------------------------------------------------------------------------------------|
| 2 | HM-60318B | AZ系列 / 搭载AZ系列 电动模块产品 AC电源输入<br>・内藏定位功能型 /<br>・带RS-485通信的脉冲序列输入型/ 脉波列输入型<br>使用说明书 驱动器篇   |
| 3 | HM-60319B | AZ系列 / 搭载AZ系列 电动模块产品 DC电源输入<br>· 内藏定位功能型 /<br>· 带RS-485通信的脉冲序列输入型/ 脉波列输入型<br>使用说明书 驱动器篇 |
| 4 | HM-60444B | AZ系列 /搭载AZ系列电动传动装置<br>・mini驱动器 RS-485通讯型                                                |

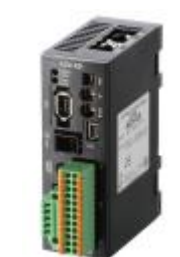

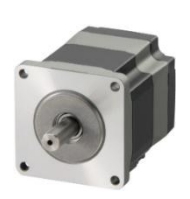

AZ系列 AC电源输入

AZ系列 DC电源输入

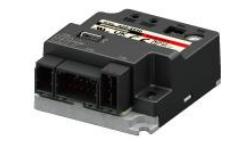

AZ系列 mini驱动器 RS-485通讯型

※说明书可能定期更新,请至官网下载最新版本。

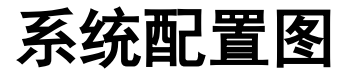

4

**Oriental motor** 

Advantech AMAX-5570 build-in Modbus RTU+AZ

|                 | MEXE02 Ver. 4                          | 产品       | 型号                                                     |
|-----------------|----------------------------------------|----------|--------------------------------------------------------|
|                 |                                        | CPU单元    | AMAX-5570 + CODESYS Control RTE<br>(Advantech x86 控制器) |
| E               | thernet电缆线                             | 串行通信单元   | AMAX-5570 build-in<br>(Advantech)                      |
| مع<br>من فن 0 و | AMAX-5570                              | 程序编译软件   | CODESYS IDE SP1820<br>(Advantech)                      |
|                 |                                        | 通讯电缆     | 双绞线<br>(Shielded Twisted Pair cable)                   |
| <b>T</b>        | A A A A A A A A A A A A A A A A A A A  | AZ系列     | AZD-KR2D                                               |
|                 |                                        |          | MEXEO2 Ver.4                                           |
| NI HON          |                                        | 文持软件<br> | ※请使用最新版本                                               |
|                 | 80 00000000000000000000000000000000000 |          |                                                        |

本手册以mini驱动器RS-485通信型为例。 其他AZ系列也可用同样的设定来驱动马达。

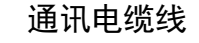

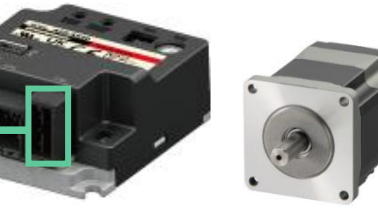

AZ系列 mini驱动器 RS-485通讯型

AZD-KR2D

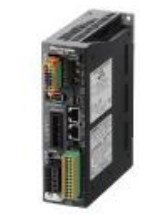

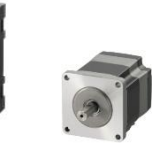

AZ系列AZ系列AC电源输入DC电源输入

### 号机编号 (从站地址)示例

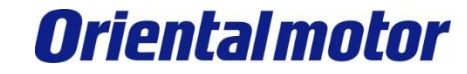

Advantech AMAX-5570 build-in Modbus RTU+AZ

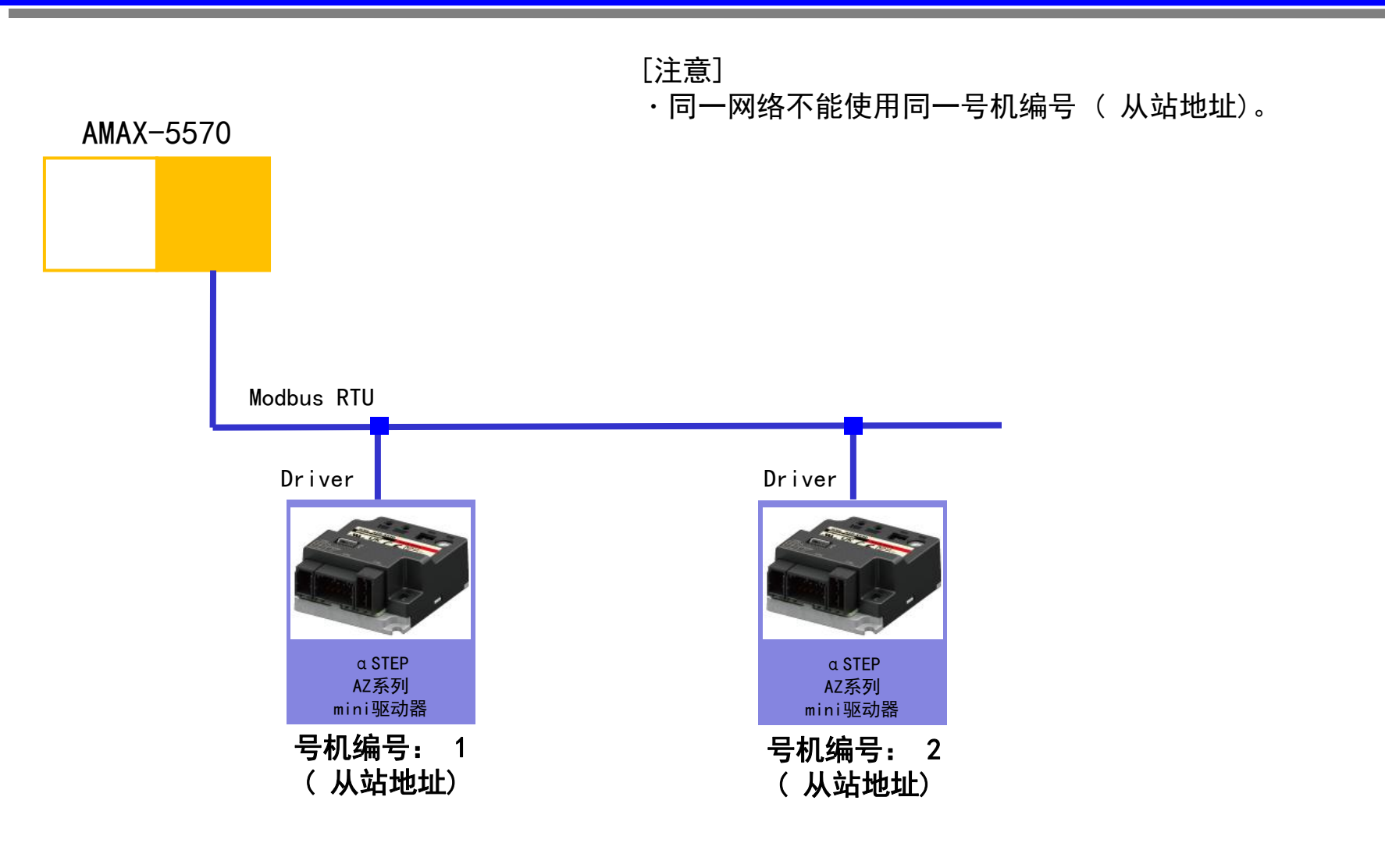

### AZ驱动器的号机编号 (从站地址)设定

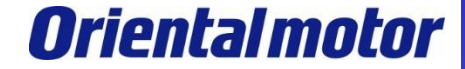

Advantech AMAX-5570 build-in Modbus RTU+AZ

AZ驱动器的号机编号 (从站地址)设定。 通过切换驱动器正面的旋转开关来设置号机编号 (从站地址)。 本手册为连接1台驱动器,将号机编号 (从站地址)设定为 1。

■AZD-□D / AZD-□X的「号机设定开关」设定

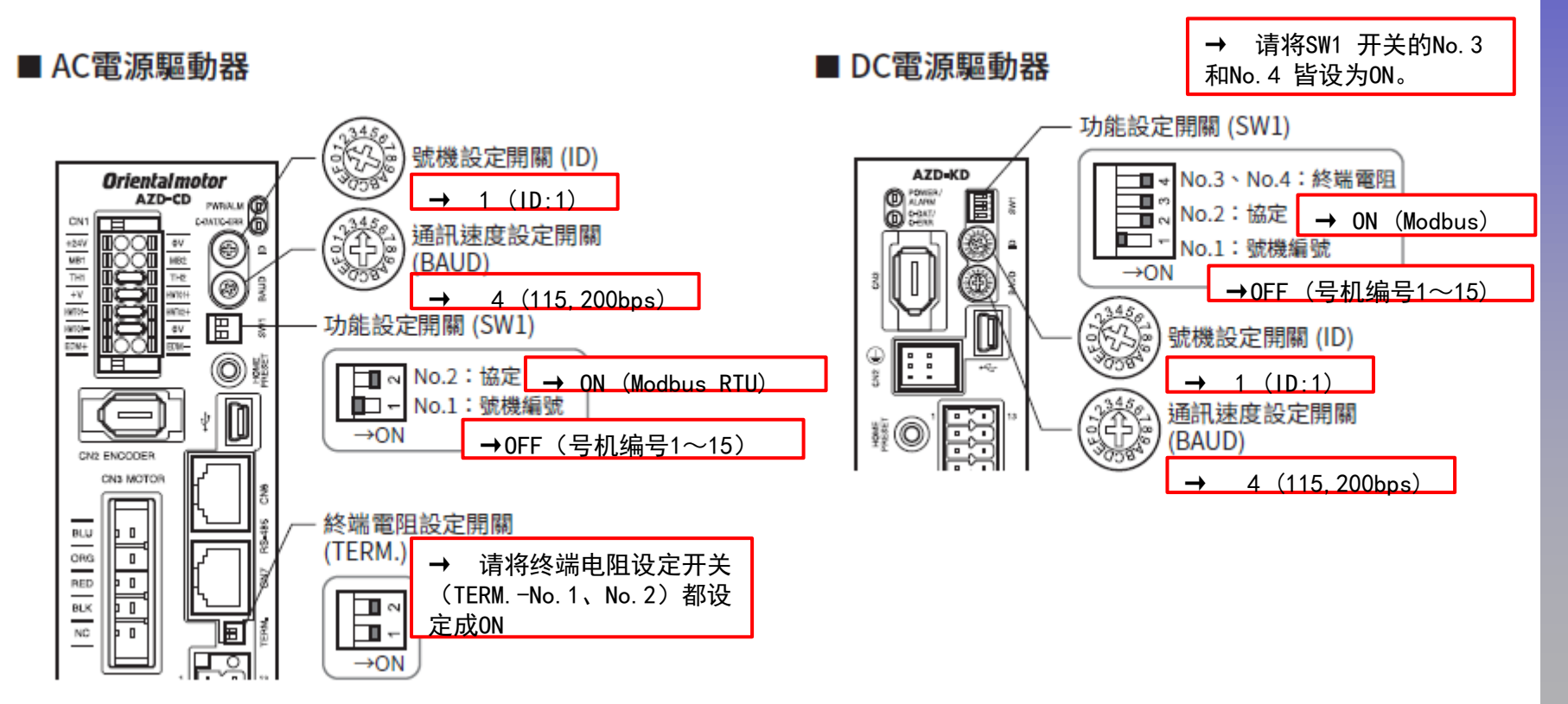

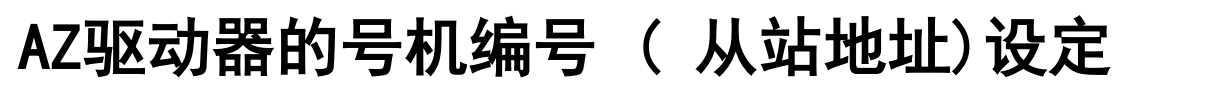

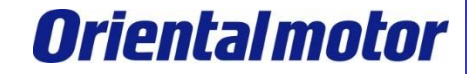

■AZD-KR2D的「号机设定开关」设定

#### 下图为出厂时设定的状态。

重要

设定开关时,请重新接通主电源和控制电源。如果不重新接通主电源和控制电源,设定将不会变为有效。

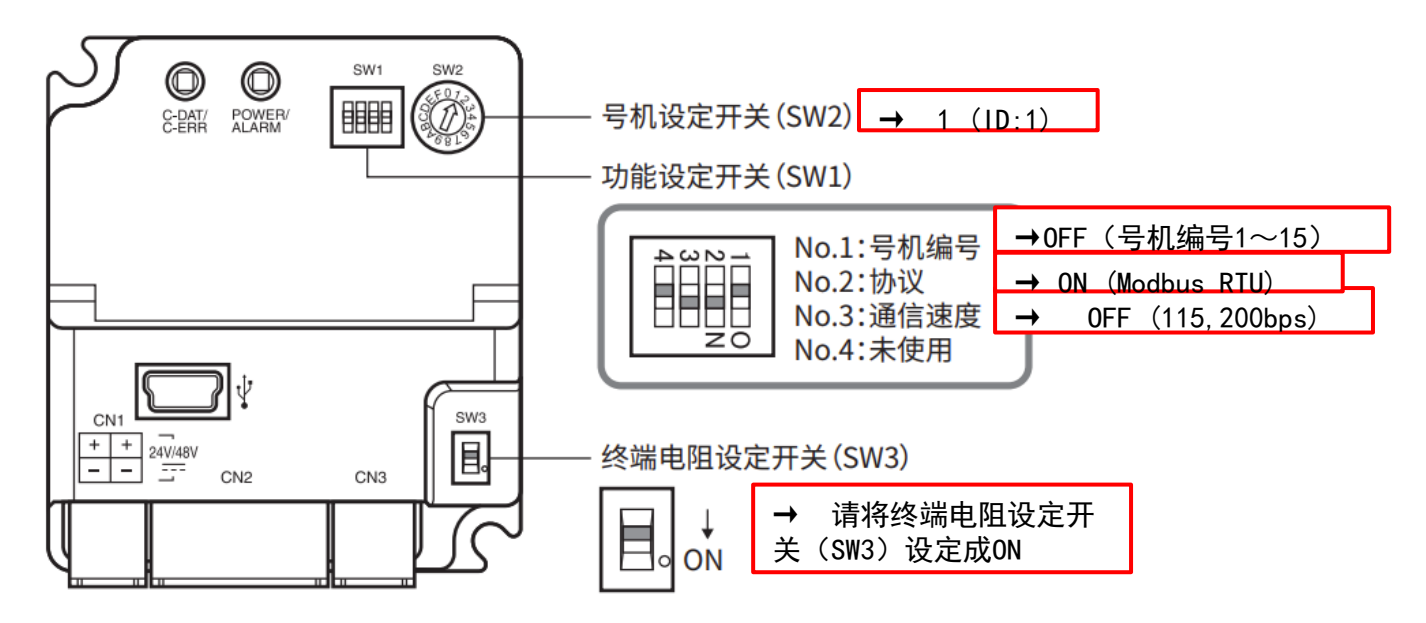

预先准备

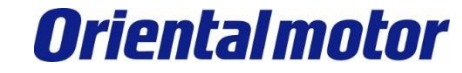

RECE

藏

■RS-485 通讯电缆线的连接(CN3) 与AMAX-5570的串行通信端子连接。 参考AZ系列 mini驱动器 RS-485通讯型,请检查连接。 连接RS-485(2线式)接线示例。

AMAX-5570

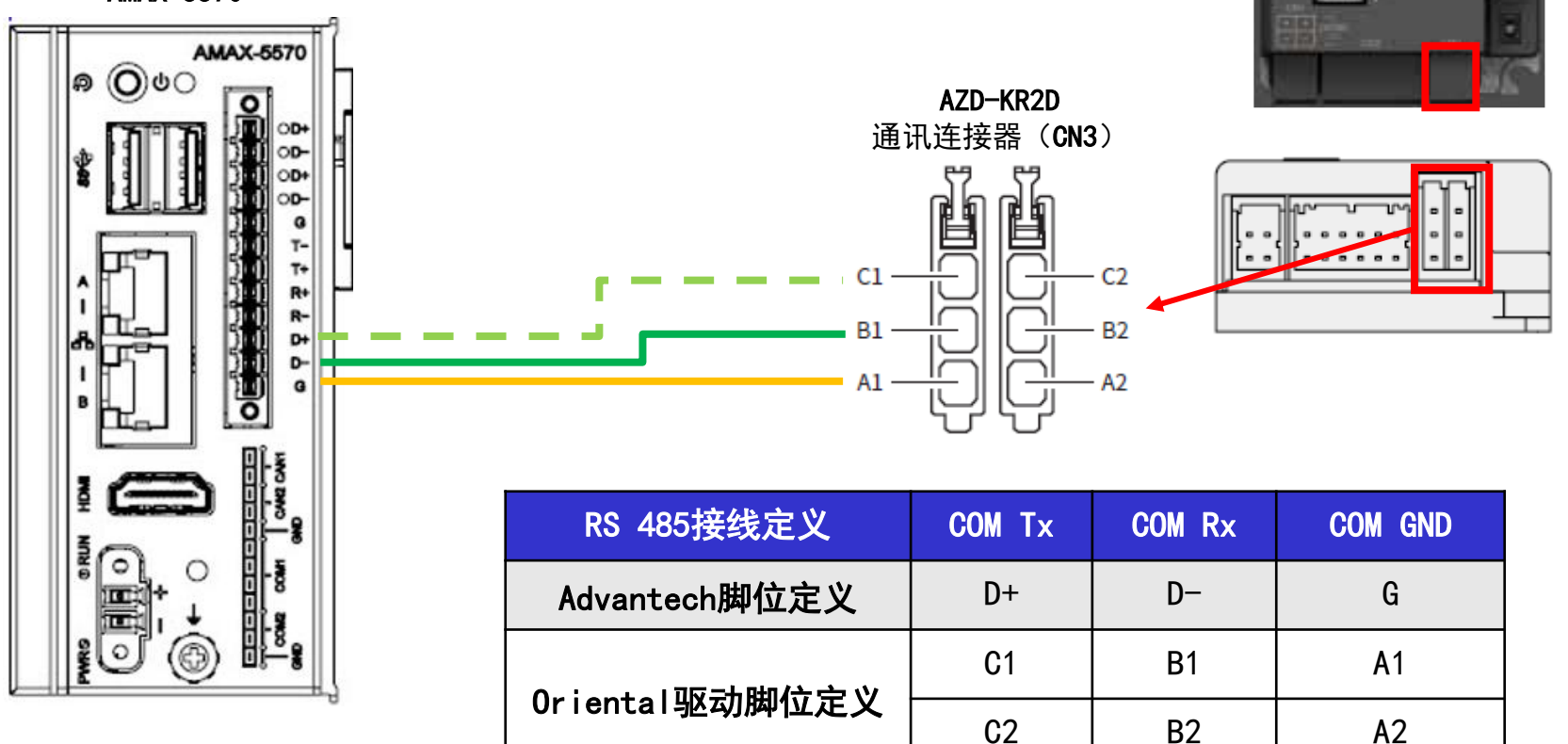

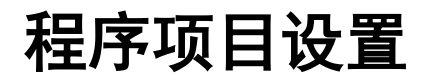

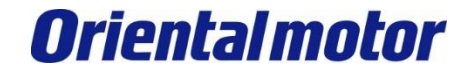

开启桌面CODESYS V3.5软件,于CODESYS IDE中创建一个新项目。 (此例软件版本为V3.5 SP18 patch2)

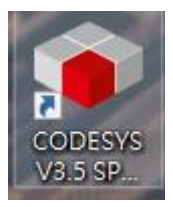

|      |                     | •            |       |
|------|---------------------|--------------|-------|
| File | e Edit View Project | Build Online | Debug |
| 管    | New Project         | Ctrl+        | +N    |
| 2    | Open Project        | Ctrl+        | ۰O    |
|      | Close Project       |              |       |
| H    | Save Project        | Ctrl         | +S    |
|      | Save Project as     |              |       |
|      | Project Archive     |              | - •   |
|      | Source Upload       |              |       |
|      | Source Download     |              |       |
| 6    | Print               |              |       |
|      | Print Preview       |              |       |
|      | Page Setup          |              |       |
|      | Recent Projects     |              | •     |
|      | Exit                | Alt+         | F4    |

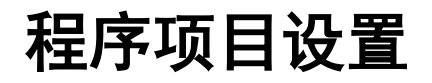

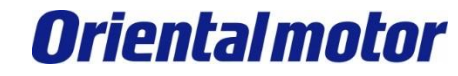

#### 请依据引导设定,进行AMAX控制器的控制。

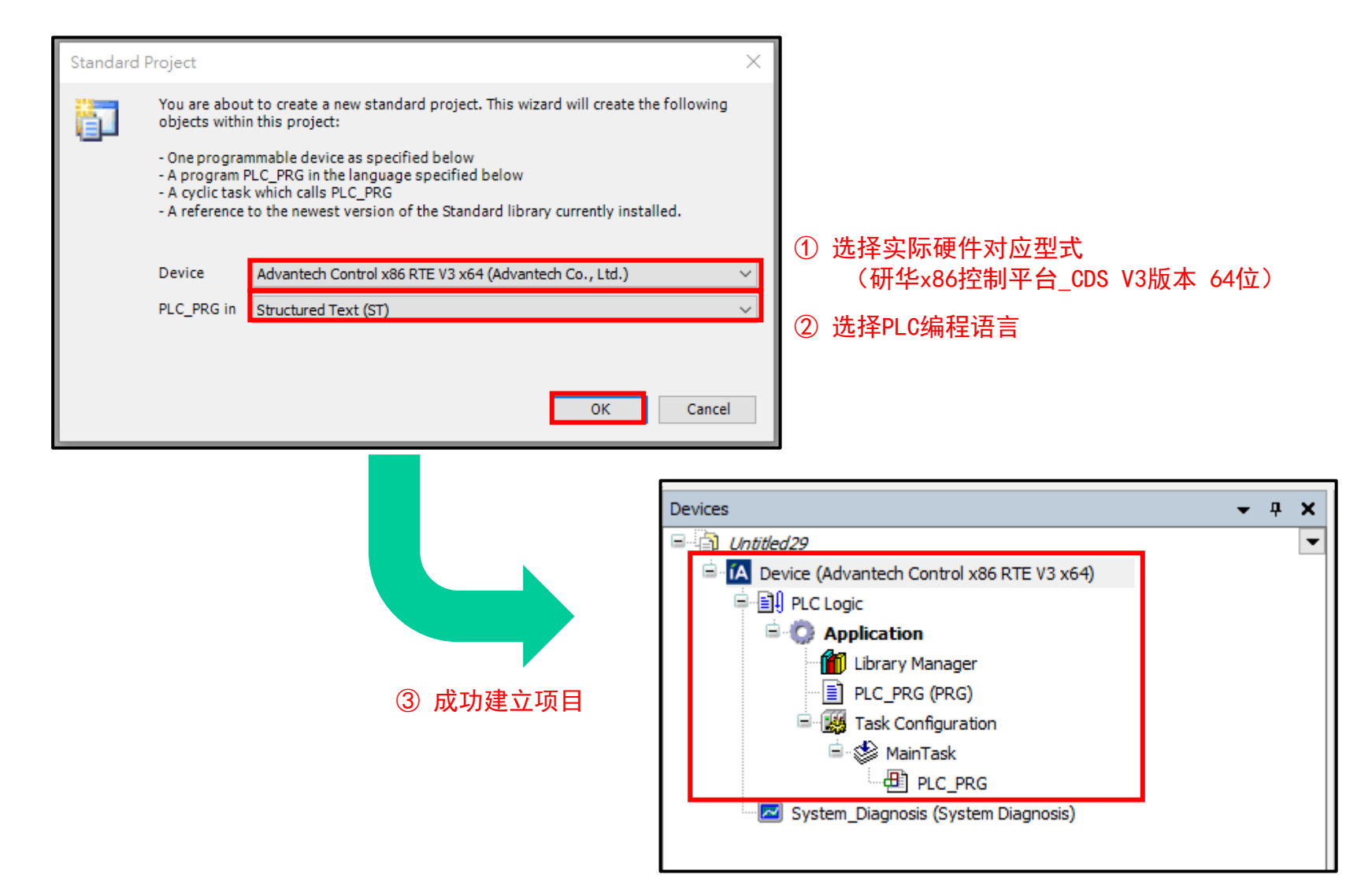

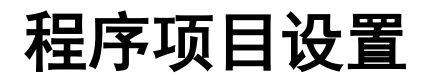

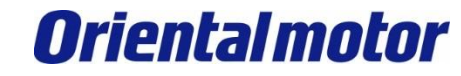

将编程软件(自身计算机)与实际控制器硬件(Run Time Engine)连接。

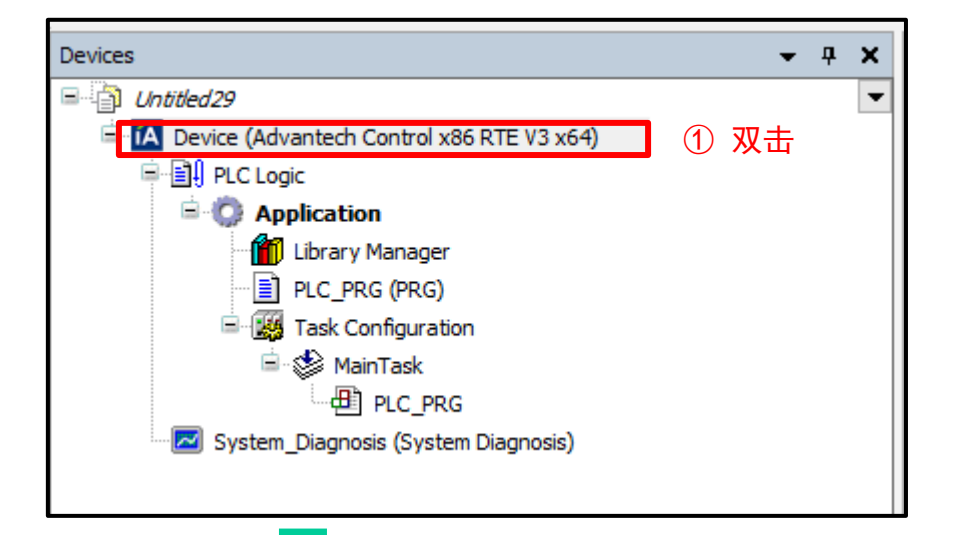

#### ② 点击 Gateway,将自身计算机与AMAX控制器连接。

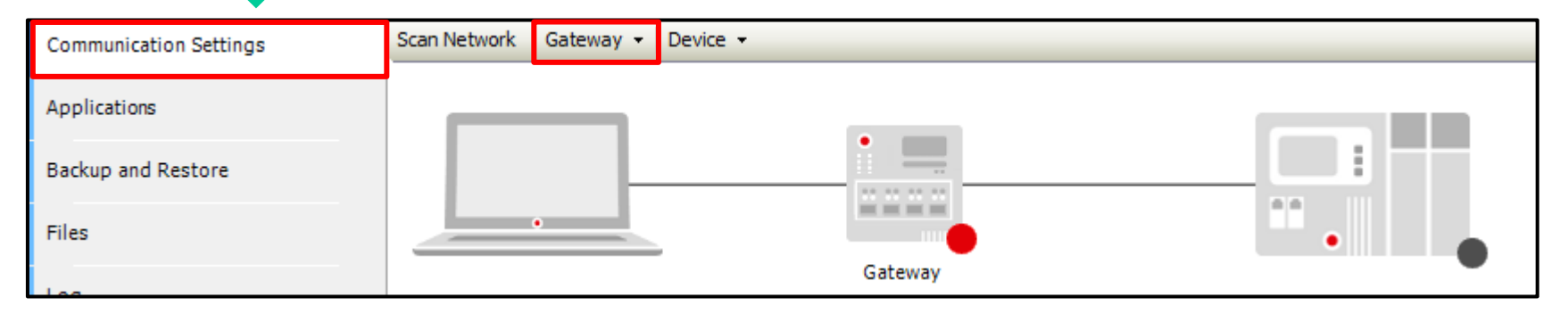

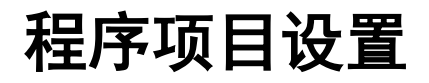

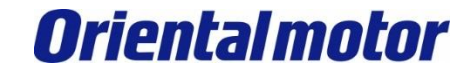

### 如下设定。

| Gateway                                                                                                    | ×                                                                                                    | (1 |
|----------------------------------------------------------------------------------------------------|----------------------------------------------------------------------------------------------------|----|
| Name Gateway-2<br>Driver TCP/IP                                                                                        |                                                                                                    |    |
| IP-Address localhost<br>Port 1217                                                                                      |                                                                                                    |    |
|                                                                                                    |                                                                                                    |    |
|                                                                                                    |                                                                                                    |    |
| The setting 'IP-Address' can be<br>address for the gateway. This<br>gateway running on another Pr<br>begin with "dns:" | e used to specify an IP address or DNS<br>is useful if you want to connect to a remote<br>C or device. If you use DNS the address must |    |
| By default, this setting is 'loca'<br>your PC.                                                                         | lhost' to directly connect to the gateway on                                                                                           |    |
|                                                                                                    |                                                                                                    |    |
|                                                                                                    | OK Cancel .::                                                                                                    |    |

| 1. | 一般情况皆用网络(TCP/IP)建立, | 可用固定之区网IP处理 |
|----|---------------------|-------------|
|    | 此例尚未设定IP(Localhost) |             |

| A Device X                     | • |
|--------------------------------|---|
|                                | ^ |
| Network Path to the Controller |   |
| Gateway-1:00AA                 |   |
| □                              | _ |
| WINDOWS-CNR392K [0115]         |   |
| 2 💮 WINDOWS-TAB940A [00AA]     |   |
|                                |   |
|                                |   |
|                                |   |
|                                |   |

② 选择欲连接之控制器硬件 此例控制器同样为WINDOWS系统\_ID TAB940A[00AA]

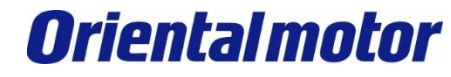

### 如果可以正常的连接,则如下所示。

程序项目设置

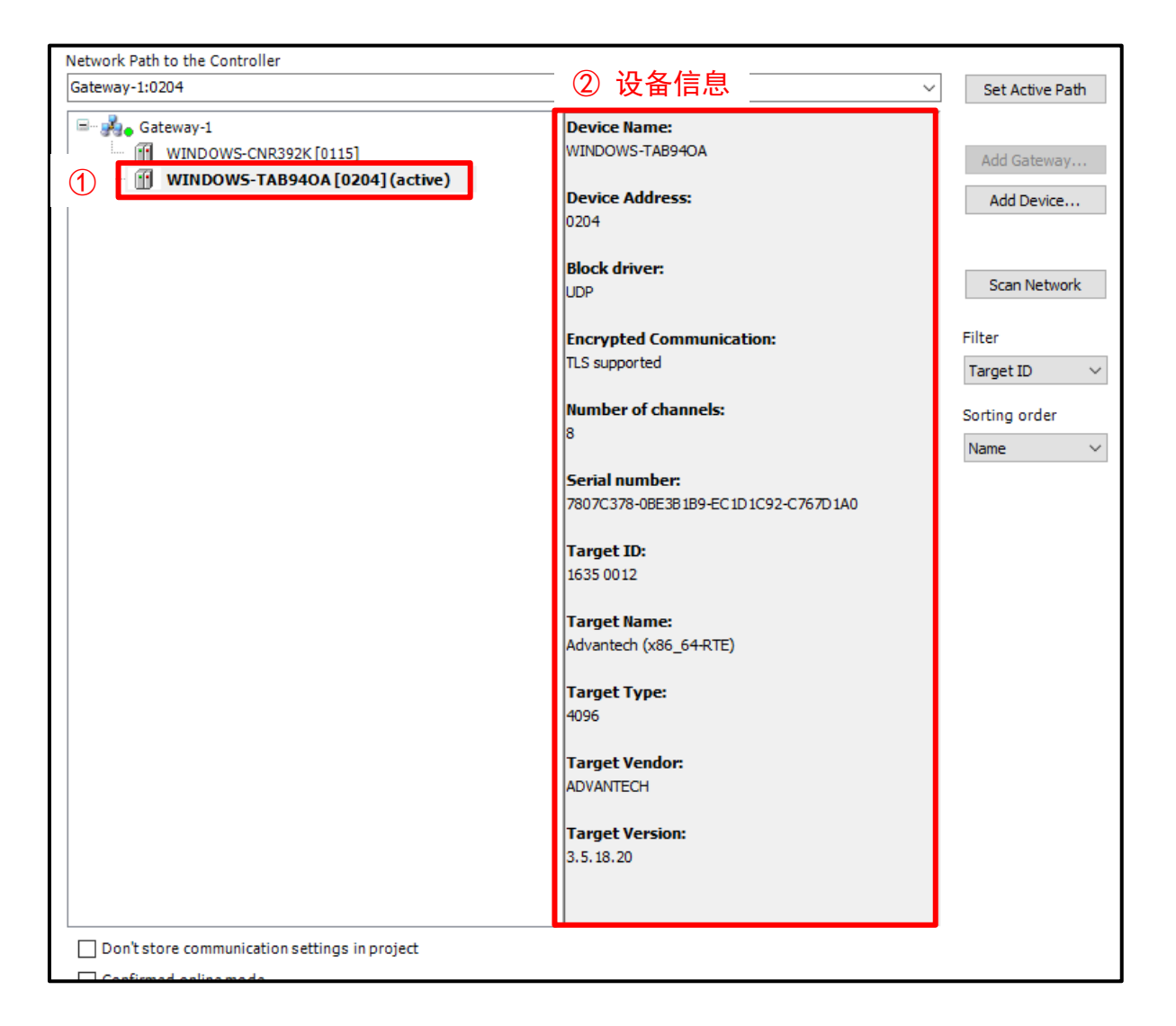

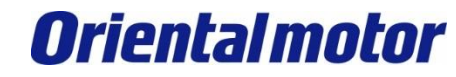

Advantech AMAX-5570 build-in Modbus RTU+AZ

进行Modbus RTU(RS-485)的通信设定。

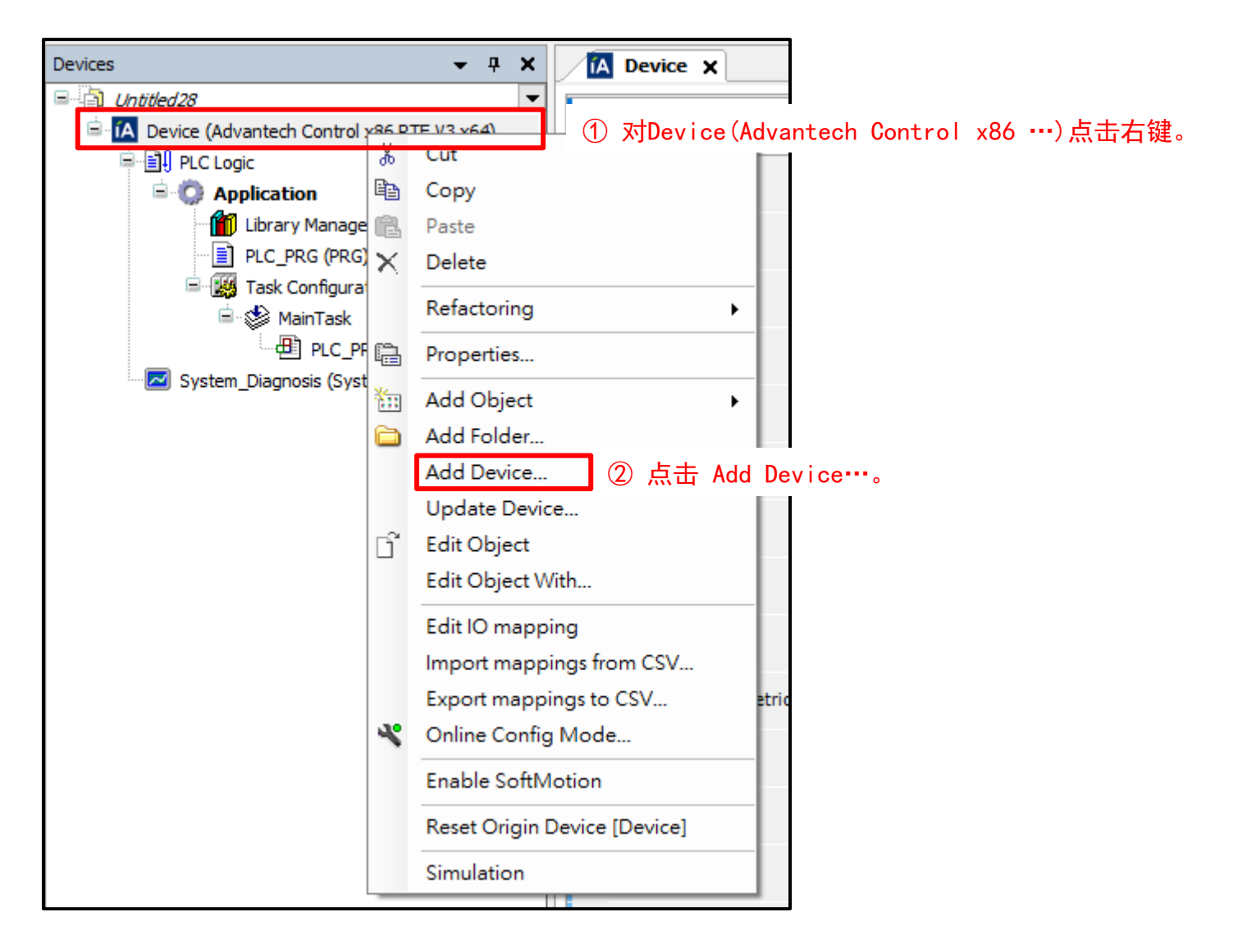

**Oriental motor** 

Advantech AMAX-5570 build-in Modbus RTU+AZ

🗕 🕂 🗙

### 选择Modbus通讯,建立Modbus。

| Action<br>Append device O Insert device (                                                                                                    | ) Plug device 이 U          | Jpdate device          |              |                        |                                                                                                    |
|----------------------------------------------------------------------------------------------------|----------------------------|------------------------|--------------|------------------------|----------------------------------------------------------------------------------------------------|
| String for a full text search                                                                                                    | Vendor                     | <all vendors=""></all> |              | ~                      | Devices 🗸 🗸                                                                                                    |
| Miscellaneous Fieldbuses Fieldbuses Fieldbuses EtherCAT EtherNet/IP Fieldbuses Fieldbuses EtherNet/IP Fieldbuses Fieldbuses Field | ① 点击<br>3S - Smart Softwar | e Solutions GmbH       | 4.1.0.0      | A serial COM Port on a | Control x86 RTE V3 x64)     Device (Advantech Control x86 RTE V3 x64)     PLC Logic     Application     Device (Advantech Control x86 RTE V3 x64)     Device (Advantech Control x86 RTE V3 x64)     Devic |
| <                                                                                                    | ersions (for experts (     | nolv) Display o        | utdated vers | sions                  | 确认Modbus通信被建立。                                                                                                    |

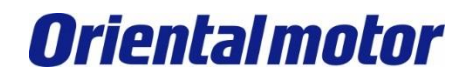

Advantech AMAX-5570 build-in Modbus RTU+AZ

#### 建立Modbus Master。

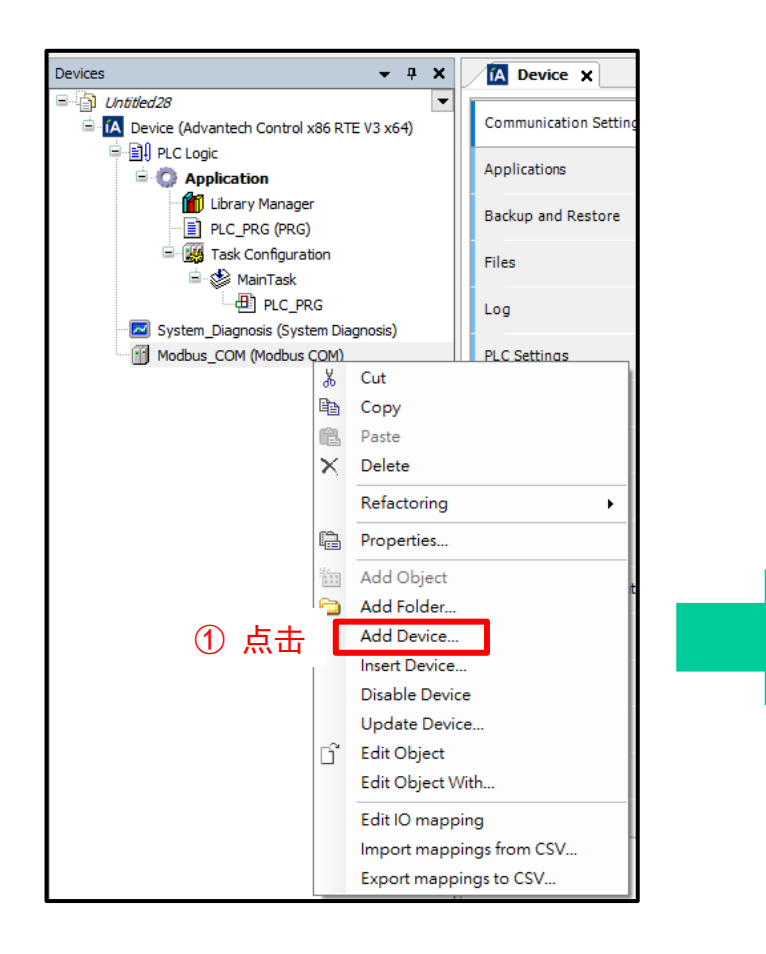

| Add Device                                                |                               |       |                                         |            |
|-----------------------------------------------------------|-------------------------------|-------|-----------------------------------------|------------|
| Action                                                    | <ul> <li>Plug devi</li> </ul> |       | Jodat                                   | te device  |
| String for a full text search                             | V                             | endor | <ai< td=""><td>l vendors&gt;</td></ai<> | l vendors> |
| Name<br>Fieldbuses<br>Modbus<br>Modbus Serial Device<br>2 | Vendor                        | Versi | on                                      | Descript   |

② 点击Modbus Serial Master的『+』。

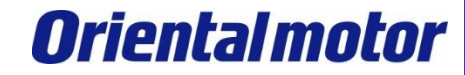

Advantech AMAX-5570 build-in Modbus RTU+AZ

#### 点击『Modbus Master, COM Port』, 建立Modbus Master。

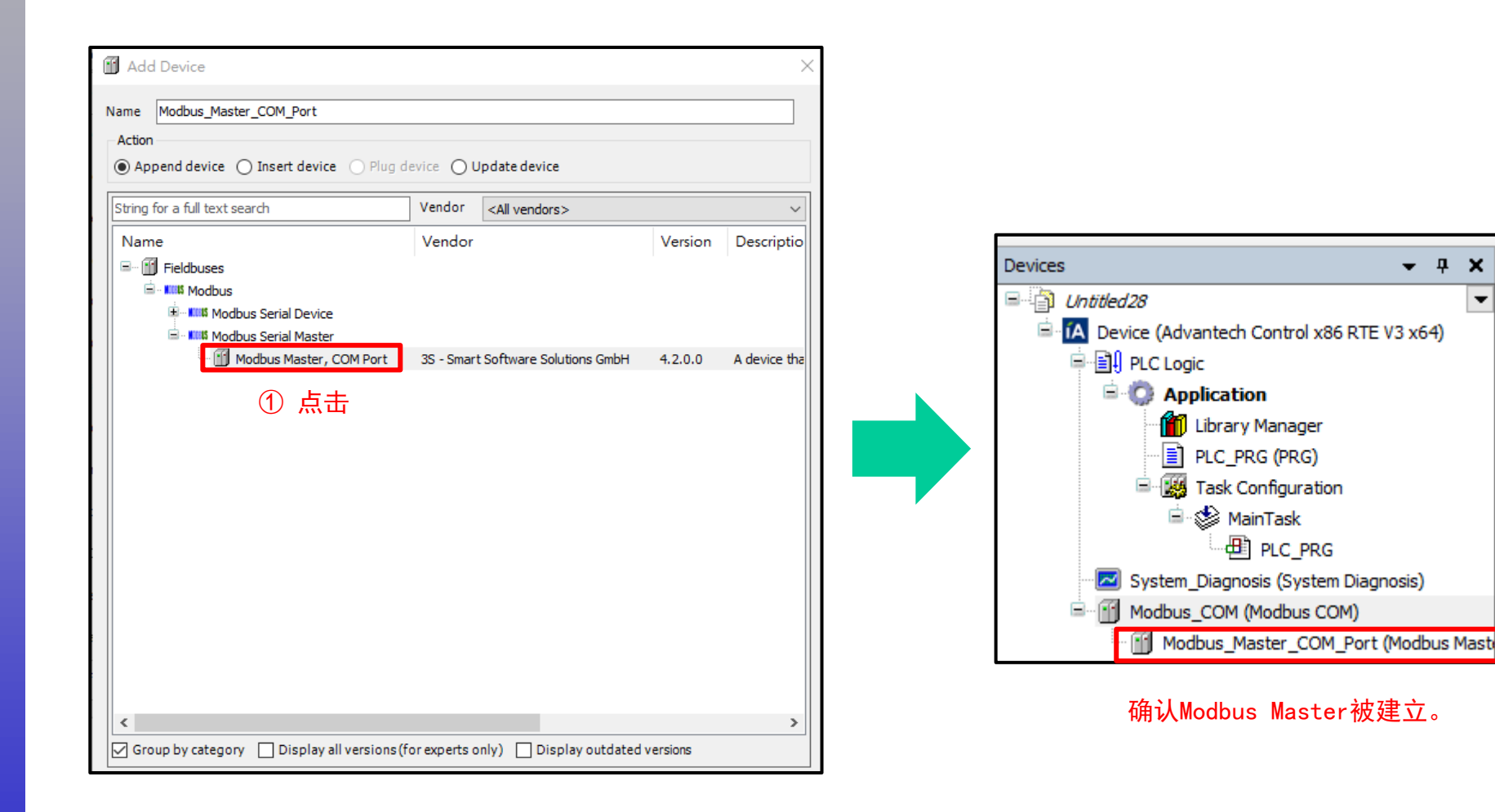

×

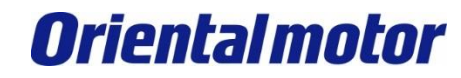

Advantech AMAX-5570 build-in Modbus RTU+AZ

#### 在Modbus Master建立Slave装置。

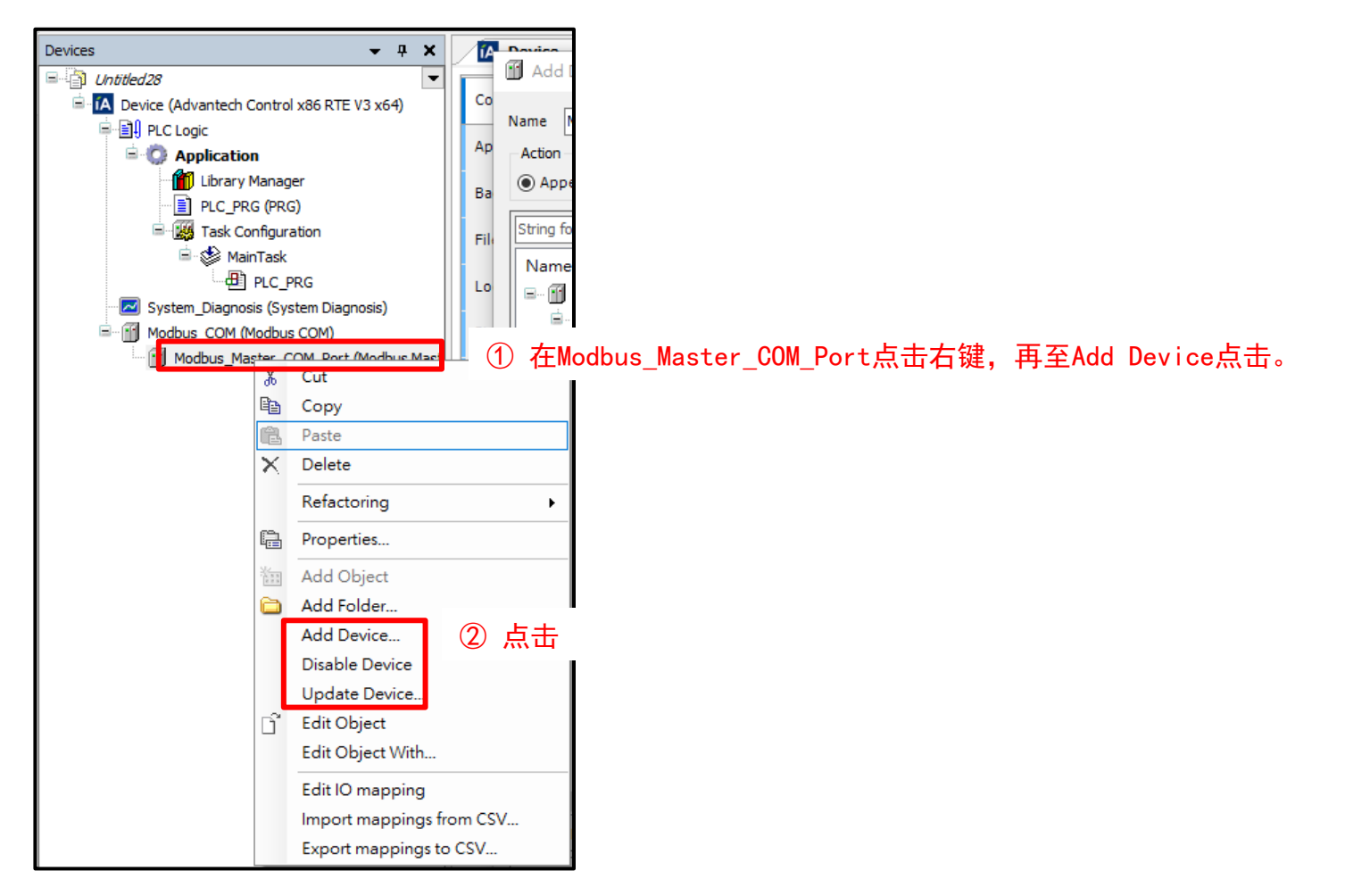

**Oriental motor** 

Advantech AMAX-5570 build-in Modbus RTU+AZ

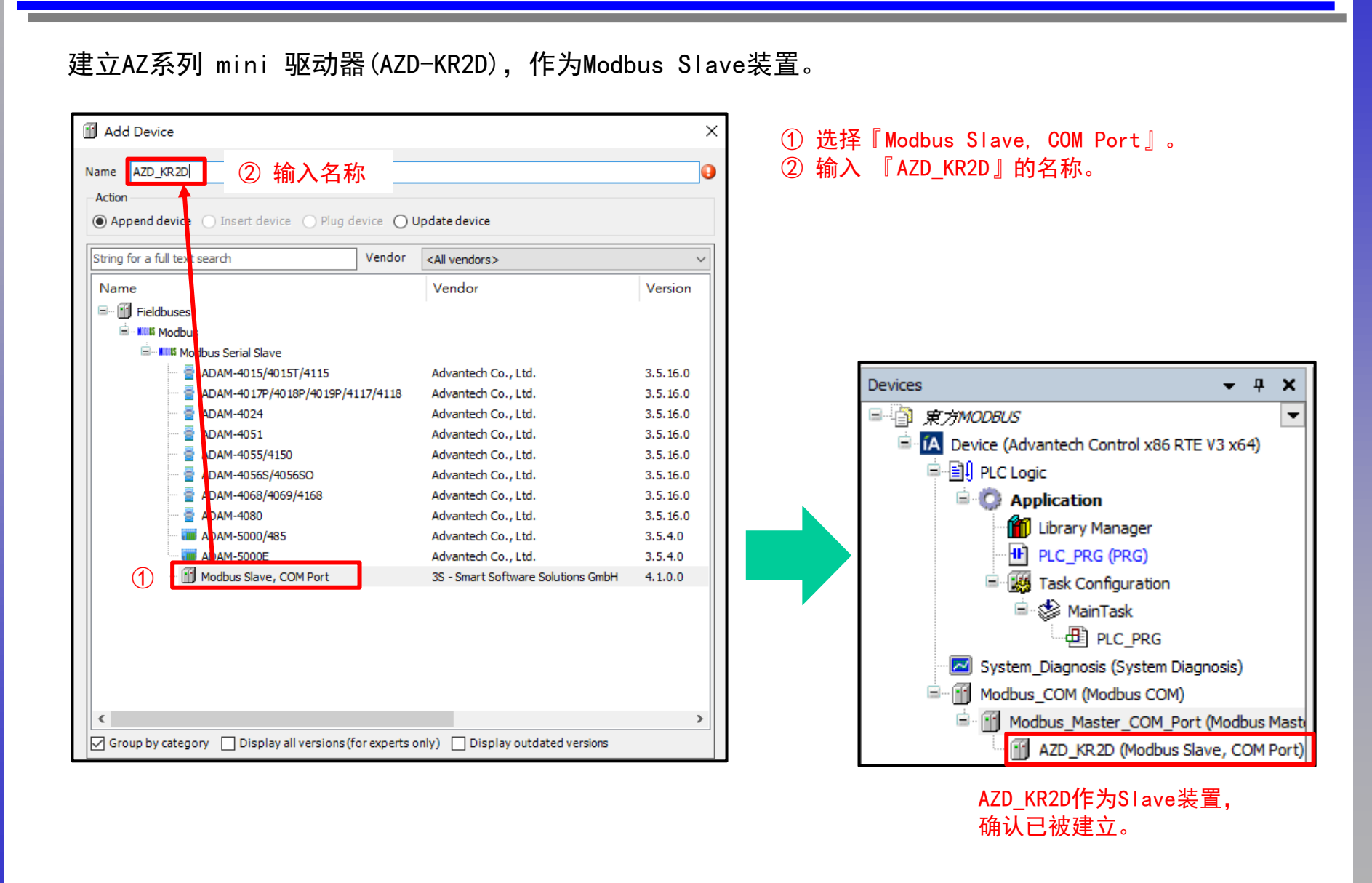

**Oriental motor** 

Advantech AMAX-5570 build-in Modbus RTU+AZ

进行Modbus的通信设定。请双击Modbus\_COM。

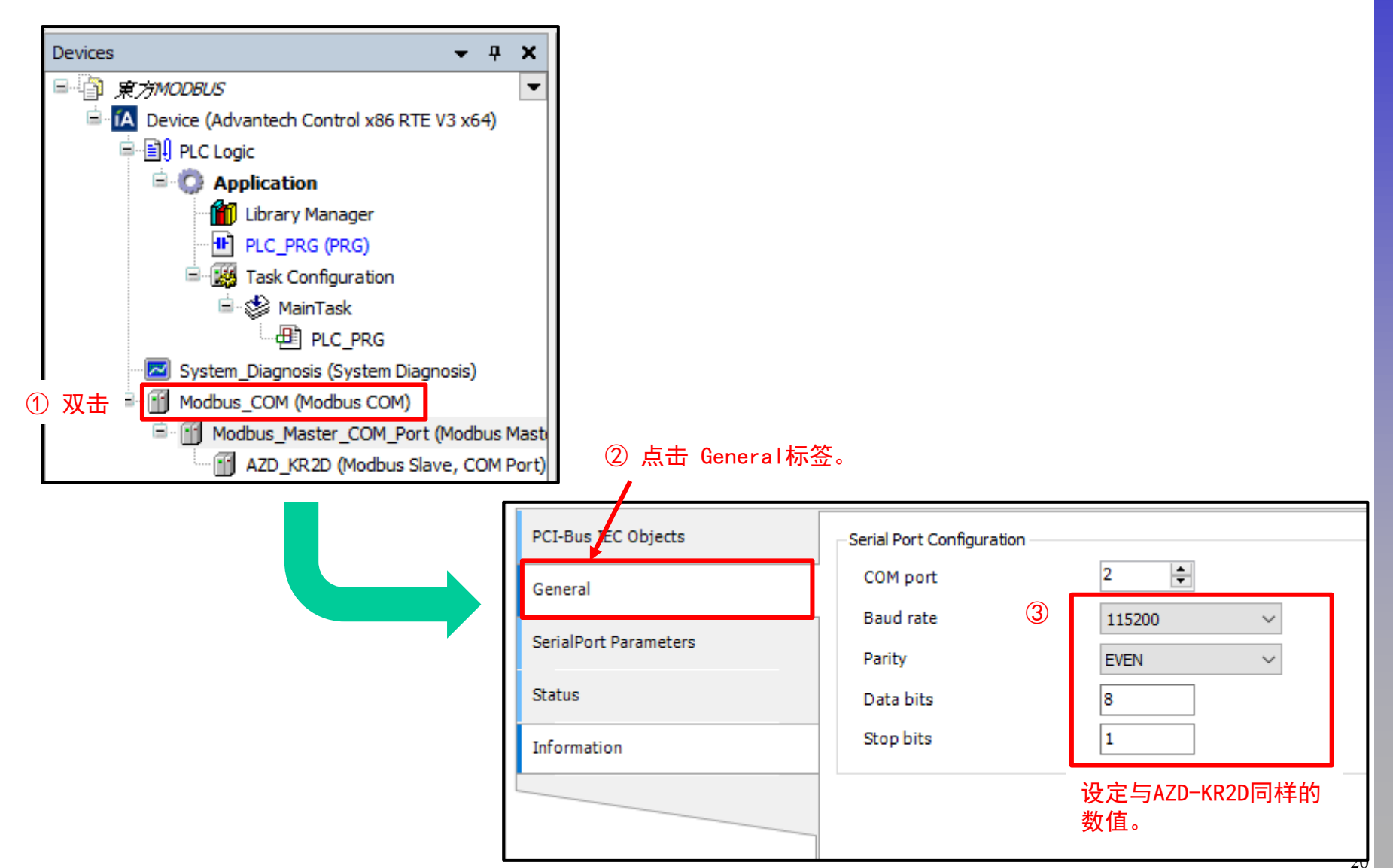

**Oriental motor** 

Advantech AMAX-5570 build-in Modbus RTU+AZ

设定Modbus的Transmission mode等。 请双击Modbus\_Master\_COM\_Port。

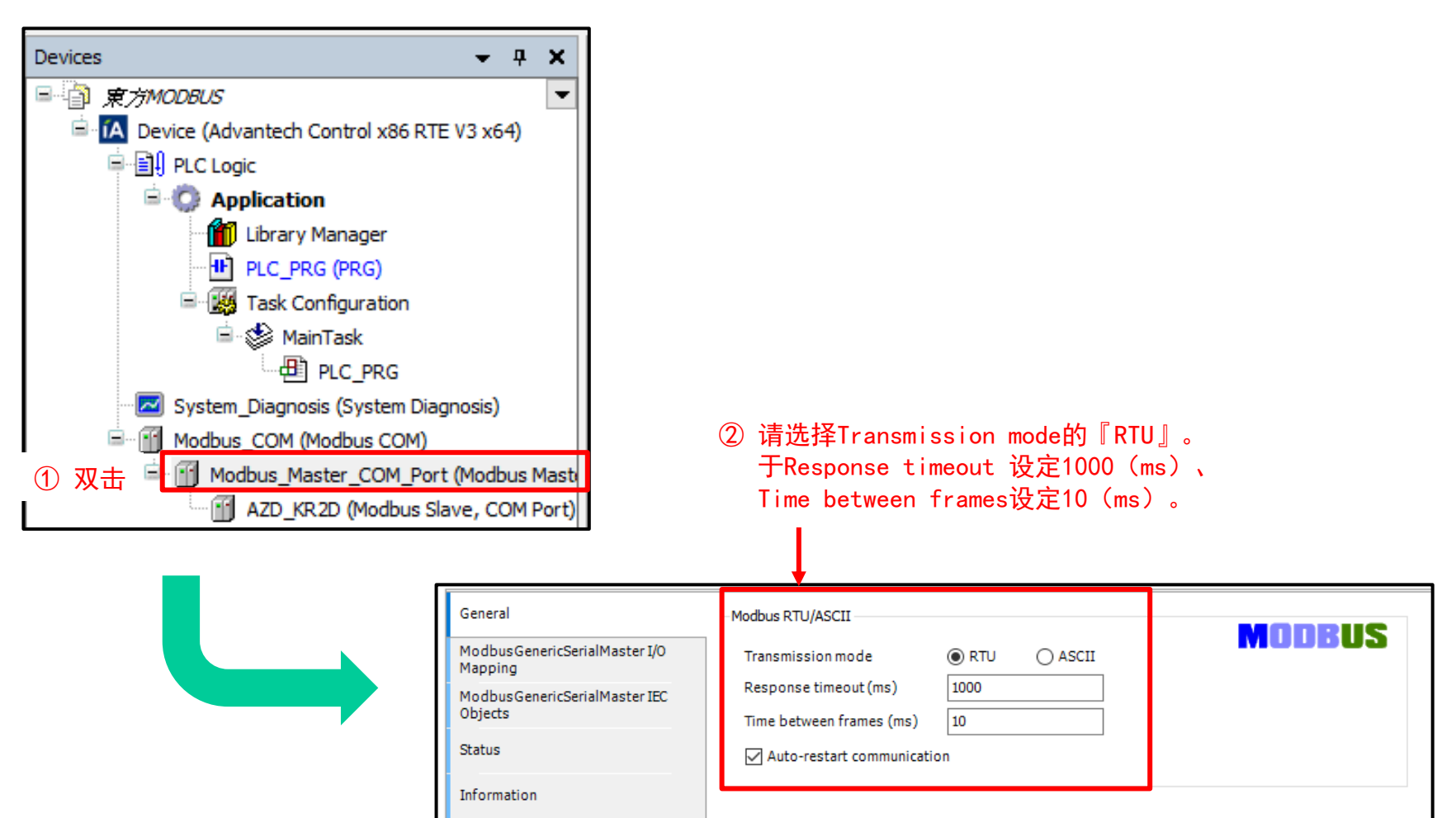

**Oriental motor** 

Advantech AMAX-5570 build-in Modbus RTU+AZ

设定Slave(AZD-KR2D)的号机号码。 请双击AZD\_KR2D(Modbus Slave, COM Port)。

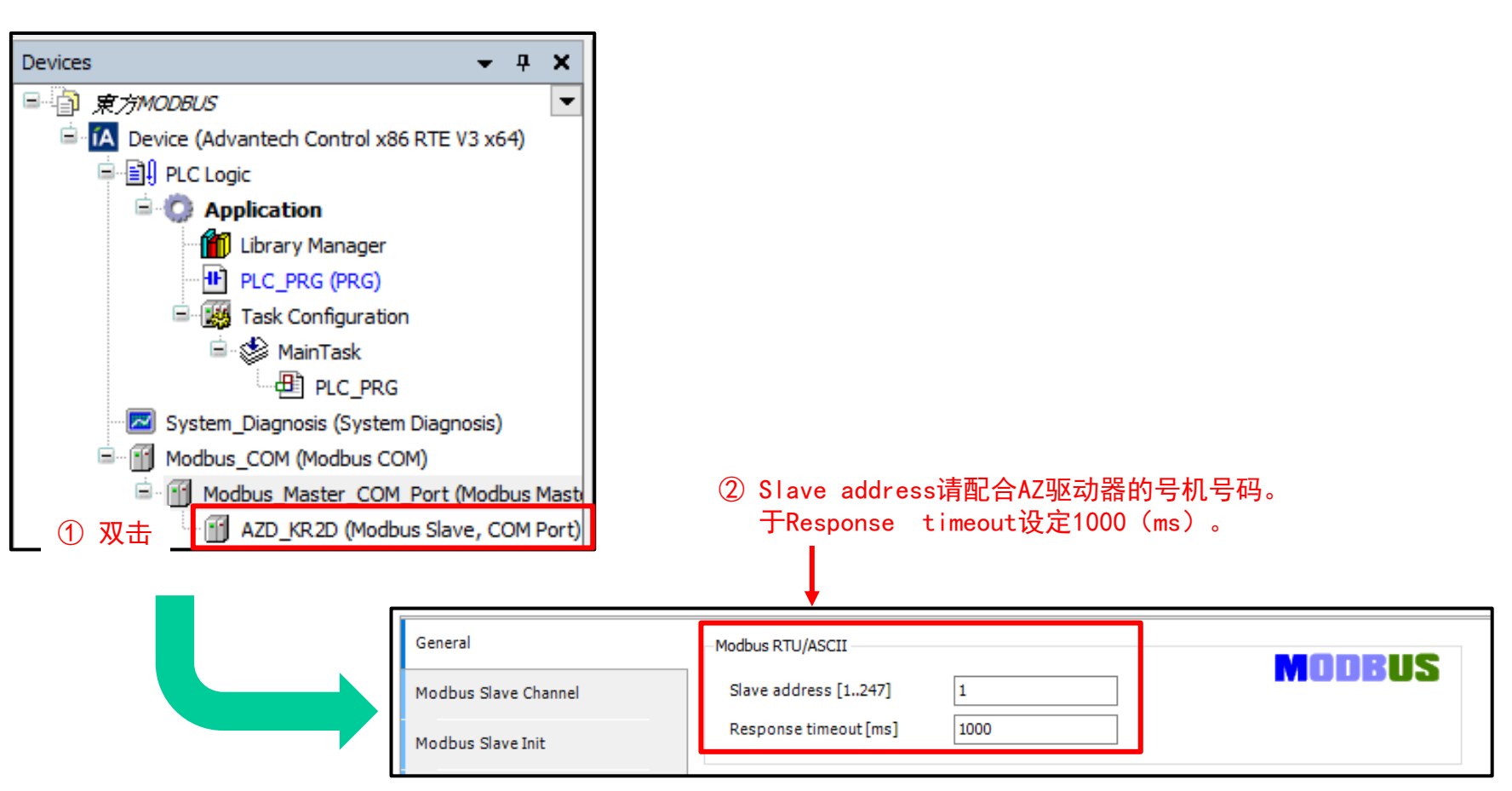

以上, Modbus的通信设定完成。

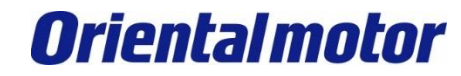

Advantech AMAX-5570 build-in Modbus RTU+AZ

然后将Modbus的功能码登录为变量。

请双击『Modbus Slave Channel』。

※Modbus Slave Channel位于AZD\_KR2D(Modbus Slave, COM Port)。

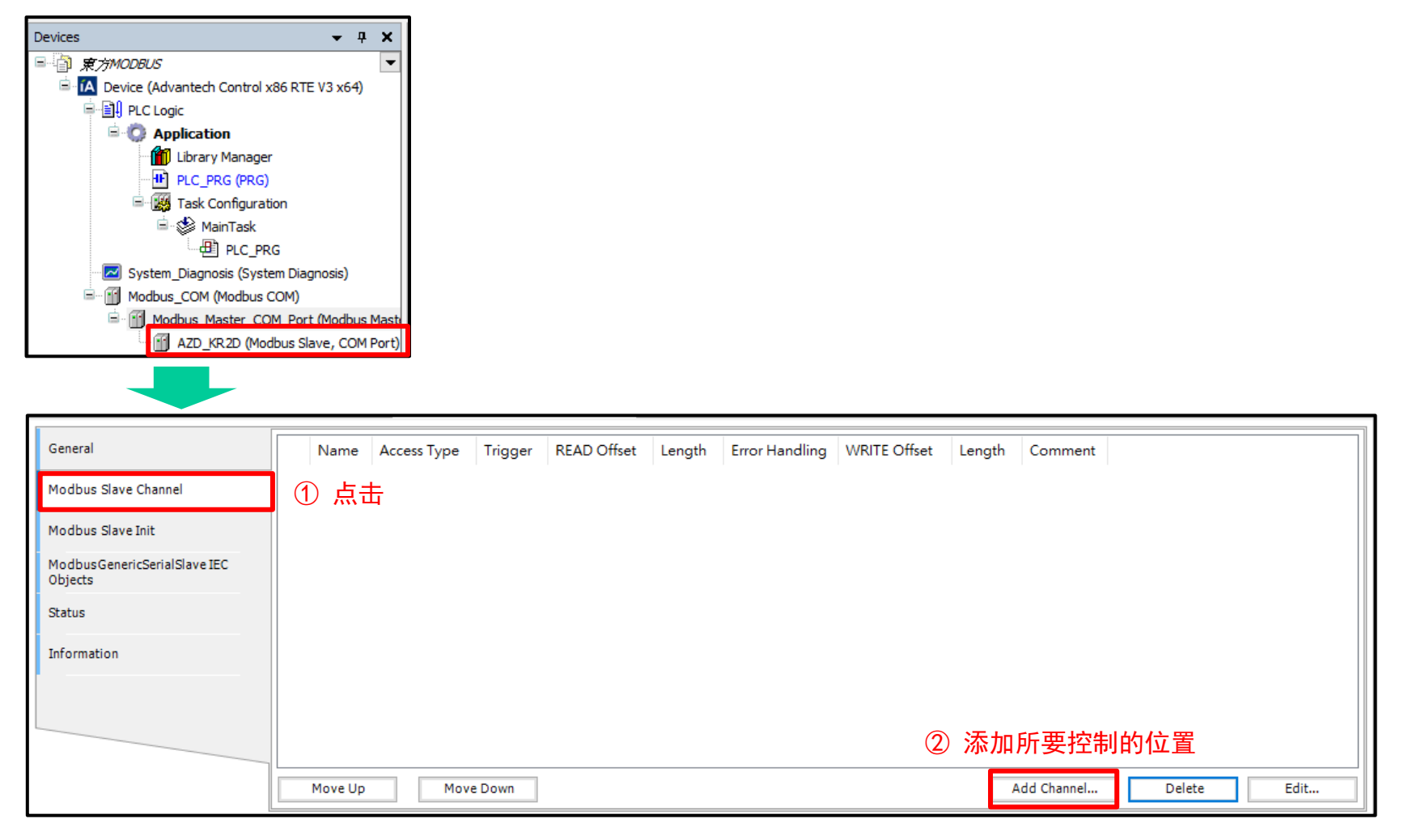

**Oriental motor** 

Advantech AMAX-5570 build-in Modbus RTU+AZ

#### 将出现以下窗口,请在此写入项目。

| Modbus Channe                                        | ×                                                                                                    | 这里是设定『驱                                                                         |
|------------------------------------------------------|----------------------------------------------------------------------------------------------------|---------------------------------------------------------------------------------|
| Channel<br>Name<br>Access type<br>Trigger<br>Comment | Channel 4<br>Write Single Register (Function Code 6) 2 ~<br>Cyclic 3 ~ Cycle time (ms) 100 (4)<br>(5) | 关于『驱动器输<br>参考功能篇说明<br>讯)。<br>※功能篇说明                                             |
| READ Register<br>Offset<br>Length<br>Error handling  | 0x0000 V<br>0<br>Keep last value V                                                                    | <ol> <li>输入变量名和</li> <li>选择Write S</li> <li>选择写入自</li> <li>选择Cvclic。</li> </ol> |
| WRITE Register<br>Offset<br>Length                   | 0x0070 6 ~ ~ 1<br>1 OK Cancel                                                                         | <ul> <li>④ 设定Cyclic</li> <li>⑤ 如有必要, i</li> <li>⑥ 写入『驱动器<br/>(写入的地址)</li> </ul> |

动器输入指令』的Modbus地址。

入指令』的内容或Modbus地址的内容,请 |书的第5章 Modbus RTU 控制(RS-485 通

|书:HM-60259B

- 尔。
- ingle Register (Function Code 6)。 的Function Code)
- time为100ms。
- 青写入Comment。
- 器输入指令』的Modbus寄存器地址。 止)

#### 驅動器輸入指令

|   | ● 下位      |                    |                    |                      |                      |                    |                    |                   |                   |
|---|-----------|--------------------|--------------------|----------------------|----------------------|--------------------|--------------------|-------------------|-------------------|
|   | 寄存器<br>位址 |                    | 內容※                |                      |                      |                    |                    |                   |                   |
| I |           | bit15              | bit14              | bit13                | bit12                | bit11              | bit10              | bit9              | bit8              |
|   | 125       | R-IN15<br>[RV-POS] | R-IN14<br>[FW-POS] | R-IN13<br>[RV-JOG-P] | R-IN12<br>[FW-JOG-P] | R-IN11<br>[SSTART] | R-IN10<br>[D-SEL2] | R-IN9<br>[D-SEL1] | R-IN8<br>[D-SEL0] |
|   | (007Dh)   | bit7               | bit6               | bit5                 | bit4                 | bit3               | bit2               | bit1              | bit0              |
|   |           | R-IN7<br>[ALM-RST] | R-IN6<br>[FREE]    | R-IN5<br>[STOP]      | R-IN4<br>[ZHOME]     | R-IN3<br>[START]   | R-IN2<br>[M2]      | R-IN1<br>[M1]     | R-IN0<br>[M0]     |

※[]內為初期值。

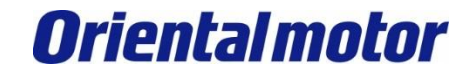

Advantech AMAX-5570 build-in Modbus RTU+AZ

登录Velocity的变数。 跟刚刚一样,在Modbus Slave Channel的,点击『Add Channel』。

| General Name Access Type Trigger READ Offset Lengt<br>Modbus Slave Channel<br>Modbus Slave Init<br>Modbus GenericSerialSlave IEC<br>Objects                                                                                        | th Error Handling WRITE Offset Length Comment                                                     |                                                                                                    |                                                                                                    |         |
|----------------------------------------------------------------------------------------------------|---------------------------------------------------------------------------------------------------|----------------------------------------------------------------------------------------------------|----------------------------------------------------------------------------------------------------|---------|
| Information Move Up Move Down                                                                                                    | 点击<br>Add Channel                                                                                 | Delete Edit                                                                                                    |                                                                                                    |         |
| Modbus Channel         Channel         Name         Access type         Write Multiple Registers (Function Code 16)         Trigger         Cyclic         Comment         (5)         READ Register         Offset         0x0000 | × 1<br>2<br>3<br>4<br>5<br>6<br>6                                                                 | 在变量名称写A<br>选择Write Mult<br>(选择S入的Fu<br>选择Cyclic。<br>设定Cyclic tir<br>如有必要,请写<br>写入『速度 No.<br>(写入的地址)<br>在Length设定2 | Velocity。<br>tiple Registers(Function Co<br>unction Code)<br>me为100ms。<br>5入Comment。<br>0』的Modbus寄存器地址。<br>)<br>2(上位和下位2个)。 | ode 16) |
| Error handling Keep last value                                                                                                    | Mo<br>考<br>上位                                                                                     | dbus通訊<br>標準位址 名稱<br>下位                                                                                           | 設定範圍                                                                                                    | 初期值     |
| WRITE Register<br>Offset 0x0480 6<br>Length 2 7                                                                                                    | 1152           (0480h           1154           (0482h           ~           1278           (04FEh | 1153<br>(0481h)     速度 No.0       1155<br>(0483h)     速度 No.1       ~     ~       1279<br>(04FFh)     速度 No.63    | -4,000,000 ~4,000,000 Hz                                                                                                    | 1,000   |

25

反映

В

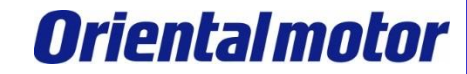

Advantech AMAX-5570 build-in Modbus RTU+AZ

登录位置的变量。 跟刚刚一样,在Modbus Slave Channel的,点击『Add Channel』。

| General<br>Modbus Slave Channel<br>Modbus Slave Init<br>Modbus GenericSerialSlave IEC<br>Objects<br>Status<br>Information | Name Access Type Trigger READ Offset Length Error Handling WRITE Offset Le                                           | gth Comment                                                                  | Delete                                             | Edit                                                                                    |                                                                                                    |         |    |
|----------------------------------------------------------------------------------------------------|----------------------------------------------------------------------------------------------------|------------------------------------------------------------------------------|----------------------------------------------------|-----------------------------------------------------------------------------------------|----------------------------------------------------------------------------------------------------|---------|----|
| Modbus Channel Channel Name Access type Trigger Comment READ Register Offset Length C                                     | ocation     1       Write Multiple Registers (Function Code 16)     2       Cyclic     3     Cycle time (ms)       5 | <ol> <li>①</li> <li>②</li> <li>④</li> <li>④</li> <li>⑦</li> <li>⑦</li> </ol> | 变择Writ<br>量化好合<br>定Cyc<br>了<br>人<br>写入f<br>Length  | 称写入Loo<br>ce Multip<br>入的Funct<br>lic。<br>lic time为<br>了了No.0』<br>的地址)<br>的地址)<br>计设定2( | cation。<br>le Registers (Function Co<br>tion Code)<br>g100ms。<br>Comment。<br>的Modbus寄存器地址。<br>上位和下位2个)。 | ode 16) |    |
| Error handling                                                                                                    | Keep last value 🗸 🗸                                                                                                  | Modbu<br>標準<br>上位                                                            | us通訊<br>位址<br>下位                                   | 名稱                                                                                      | 設定範圍                                                                                                    | 初期值     | 反映 |
| Offset Changeth                                                                                                    | 0K Cancel                                                                                                    | (0400h)<br>1026<br>(0402h)<br>~<br>1150<br>(047Eh)                           | (0401h)<br>1027<br>(0403h)<br>~<br>1151<br>(047Fh) | 位置No.0<br>位置No.1<br>~<br>位置No.63                                                        | _−2,147,483,648 ~2,147,483,647 step                                                                     | 0       | В  |

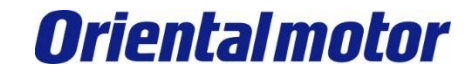

Advantech AMAX-5570 build-in Modbus RTU+AZ

登录运转方式的变数。 跟刚刚一样,在Modbus Slave Channel的,点击『Add Channel』。

| General                                 | Name Access Type Trigger READ Offset Length Error Handling WRITE Offset L | ength Comment  |               |           |                                                            |         |   |
|-----------------------------------------|---------------------------------------------------------------------------|----------------|---------------|-----------|------------------------------------------------------------|---------|---|
| Modbus Slave Channel                    | J                                                                         |                |               |           |                                                            |         |   |
| Modbus Slave Init                       |                                                                           |                |               |           |                                                            |         |   |
| ModbusGenericSerialSlave IEC<br>Objects |                                                                           |                |               |           |                                                            |         |   |
| Status                                  |                                                                           |                |               |           |                                                            |         |   |
| Information                             |                                                                           |                |               |           |                                                            |         |   |
|                                         |                                                                           |                |               |           |                                                            |         |   |
|                                         |                                                                           | 点击             |               |           |                                                            |         |   |
|                                         | Move IIn Move Down                                                        | Add Channel    | Delete        | Edit      |                                                            |         |   |
|                                         | Hore bow                                                                  | Add chumen.    | belete        | Lottin    |                                                            |         |   |
|                                         |                                                                           |                |               |           |                                                            |         |   |
| Modbus Channel                          | ×                                                                         | 1              | 在变量名          | S称写入St    | tatus。                                                     |         |   |
|                                         |                                                                           |                | (Status       | 为运转方      | <b>式</b> .)                                                |         |   |
| Channel                                 |                                                                           | (2)            | 洗择Wri         | te Multir | ale Registers (Function Co                                 | ode 16) |   |
| Name                                    | Status (1)                                                                |                | (法场》          |           | ation Code)                                                | 540 10/ |   |
| Access type                             | Write Multiple Registers (Function Code 16)                               | $\bigcirc$     | (近)于-         |           |                                                            |         |   |
| Trigger                                 | Curdia (ms) 100                                                           | 3              | 远痒Uyc         |           |                                                            |         |   |
| ingger                                  |                                                                           | (4)            | <b>设</b> 定Uyc | lic time; | 方100ms。                                                    |         |   |
| Comment                                 | (5)                                                                       | (5)            | 如有必要          | 史,请写入     | Comment。                                                   |         |   |
| READ Register                           |                                                                           | 6              | 写入『ゴ          | 运转方式No    | o.0』的Modbus寄存器地址。                                          |         |   |
| Offset                                  | 0x0000                                                                    |                | (写入           | 的地址)      |                                                            |         |   |
|                                         |                                                                           | $\overline{7}$ | 在Lengt        | h设定2(     | (上位和下位2个)。                                                 |         |   |
| Length                                  | 0                                                                         | Mo             | dbus通訊        |           |                                                            |         |   |
| Error handling                          | Keep last value 🗸 🗸                                                       | 杼              | 準位址           | 名稱        | 設定範圍                                                       | 初期值     | 反 |
|                                         |                                                                           | 上位             | 下位            |           | 1 + 477 # 1-2-1-4                                          |         |   |
| WRITE Register                          |                                                                           | (0500          | ) (0501h)     | 運轉方式 No.0 | 1·肥約疋位<br>2:相對定位(以指令位置為基準)                                 |         |   |
| Offset                                  | 0x0500 (6)                                                                | 1282           | 1283          | 運轉方式 No.1 | <ul> <li>3:相對定位(以檢測位置為基準)</li> <li>7:連續運轉(位置控制)</li> </ul> |         |   |
| Length                                  | 2                                                                         | (0502h         | i) (0503h)    |           | 8:循環絕對定位                                                   |         |   |
|                                         |                                                                           |                |               |           | 9:循環捷徑定位<br>10:循環 FWD 方向絕對定位                               |         |   |
|                                         | OK Cancel                                                                 |                |               |           | 11:循環 RVS 方向絕對定位                                           |         |   |
|                                         |                                                                           |                |               |           |                                                            |         |   |

### 马达驱动程序的制作

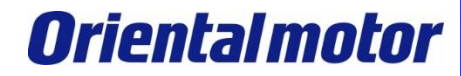

Advantech AMAX-5570 build-in Modbus RTU+AZ

制作马达驱动的程序。在主程序(PLC\_PRG)中加入先前作成的驱动器汇入指令与Velocity变数。

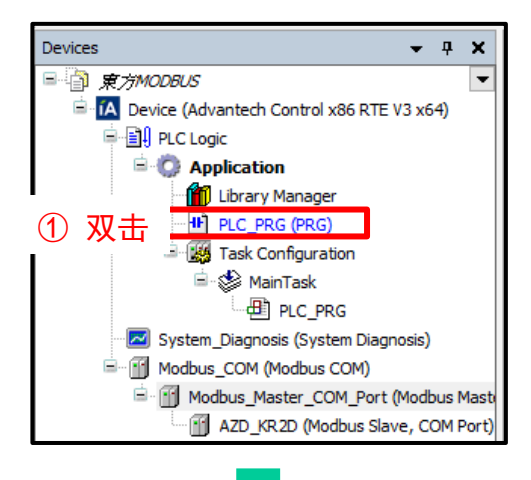

#### ② 添加参数并定义名称(参考drive手册并可加注Comment协助理解)

| ^  | Scope       | Name              | Address | Data type | Initialization | Comment                       |  |  |  |  |
|----|-------------|-------------------|---------|-----------|----------------|-------------------------------|--|--|--|--|
| 1  | 🖗 VAR       | RV_PO5            |         | BOOL      |                | 執行RVS方向的連續運轉 Y0               |  |  |  |  |
| 2  | 🖗 VAR       | FW_POS            |         | BOOL      |                | 執行FWD 方向的速度控制運轉 Y1            |  |  |  |  |
| 3  | < VAR       | RV_JOG_P          |         | BOOL      |                | 執行RVS方向的寸動運轉 Y2               |  |  |  |  |
| 4  | 🖗 VAR       | FW_JOG_P          |         | BOOL      |                | 執行 FWD 方向的寸動運轉 Y3             |  |  |  |  |
| 5  | 🖗 VAR       | SSTART            |         | BOOL      |                | 手動連結運轉 Y4                     |  |  |  |  |
| 6  | 🖗 VAR       | D_SEL2            |         | BOOL      |                | 執行直接定位運轉DSEL2Y5               |  |  |  |  |
| 7  | 🖗 VAR       | R <b>D_SEL1</b>   |         | BOOL      |                | 執行直接定位運轉DSEL1Y6               |  |  |  |  |
| 8  | 🖗 VAR       | VAR D_SEL0        |         | BOOL      |                | 執行直接定位運轉DSEL0Y7               |  |  |  |  |
| 9  | VAR ALM_RST |                   | BOOL    |           | Alarm 重設 Y8    |                               |  |  |  |  |
| 10 | 🖗 VAR       | VAR FREE          |         | BOOL      |                | 切斷電流使其無激磁¥9                   |  |  |  |  |
| 11 | 🖗 VAR       | VAR STOP          |         | BOOL      |                | 馬達停止YA                        |  |  |  |  |
| 12 | 🖗 VAR       | VAR ZHOME         |         | BOOL      |                | 執行高速原點復歸運轉YB                  |  |  |  |  |
| 13 | 🖗 VAR       | VAR START         |         | BOOL      |                | 執行資料儲存運轉。YC                   |  |  |  |  |
| 14 | 🖗 VAR       | M2                |         | BOOL      |                | 使用 8 個 bit,選擇運轉資料 No. M0~M7YD |  |  |  |  |
| 15 | 🖗 VAR       | M1                |         | BOOL      |                | YE                            |  |  |  |  |
| 16 | 🖗 VAR       | MO                |         | BOOL      |                | YD                            |  |  |  |  |
| 17 | 🖗 VAR       | Slave_number      |         | WORD      |                |                               |  |  |  |  |
| 18 | 🖗 VAR       | write_number      |         | WORD      |                |                               |  |  |  |  |
| 19 | 🖗 VAR       | v                 | %MD0    | DWORD     |                |                               |  |  |  |  |
| 20 | 🖗 VAR       | V_Н               | %MW1    | WORD      |                |                               |  |  |  |  |
| 21 | 🖗 VAR       | V_L               | %MW0    | WORD      |                |                               |  |  |  |  |
| 22 | 🖗 VAR       | L                 | %MD1    | DWORD     |                |                               |  |  |  |  |
| 23 | 🖗 VAR       | L_H               | %MW3    | WORD      |                |                               |  |  |  |  |
| 24 | 🖗 VAR       | Լլ                | %MW2    | WORD      |                |                               |  |  |  |  |
| 25 | 🖗 VAR       | Status            | %MD2    | DWORD     |                |                               |  |  |  |  |
| 26 | 🖗 VAR       | 5_H               | %MW5    | WORD      |                |                               |  |  |  |  |
| 27 | 🖗 VAR       | 5_L               | %MW4    | WORD      |                |                               |  |  |  |  |
| 28 | 🖗 VAR       | X1,X2,X3,X4,X5,X6 |         | BOOL      |                |                               |  |  |  |  |

### 马达驱动程序的制作

**Oriental motor** 

Advantech AMAX-5570 build-in Modbus RTU+AZ

### 在左侧的树形图,双击AZD\_KR2D (Modbus Slave, COM Port),将程序的参数Mapping到设置的RS485通 道。

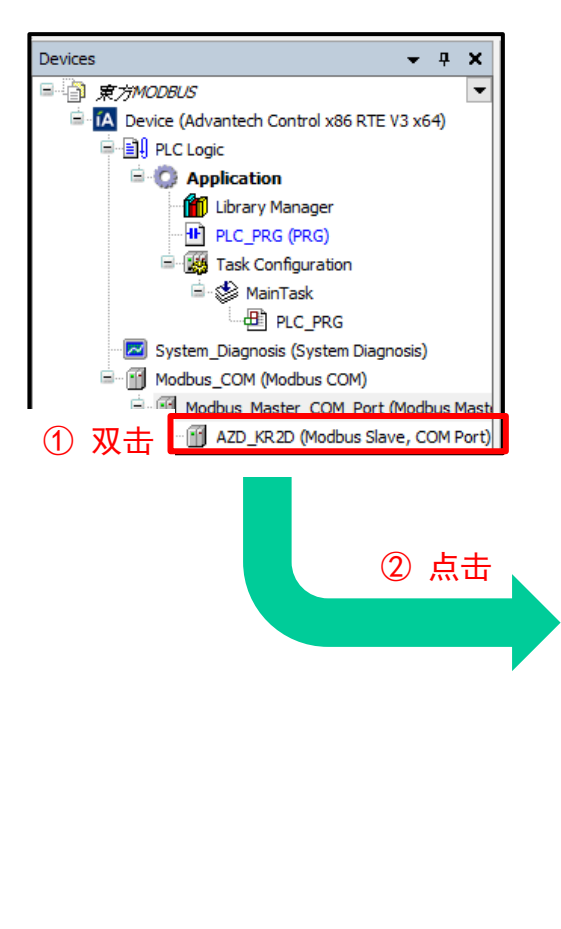

① 请双击AZD\_KR2D (Modbus Slave, COM Port)。

- ② 请点击Modbus Generic Serial Slave I/O Mapping。
- ③ 请参考以下,进行参数与通道的Mapping。

程序内参数(Application)与Modbus建立之参数两端进行Mapping。 Ex. Application.PLC\_PRG.MO 对应BitO

Application. PLC\_PRG. V\_H对应Velocity[0]

| dhua Slava Channal                 | Variable                     | Mapping       | Channel      | Address            | Туре               | Unit | Description              |
|------------------------------------|------------------------------|---------------|--------------|--------------------|--------------------|------|--------------------------|
| ubus Slave Channel                 |                              |               | Channel 0    | %QW1               | ARRAY [00] OF WORD |      | Write Single Register    |
| dbus Slave Init                    | 🚊 - 🍫                        |               | Channel 0[0] | %QW1               | WORD               |      | 0x007D                   |
|                                    | Application.PLC_PRG.M0       | ~ <b>&gt;</b> | Bit0         | %QX2.0             | BOOL               |      |                          |
| dbusGenericSerialSlave I/O         | Application.PLC_PRG.M1       | *¢            | Bit1         | %QX2.1             | BOOL               |      |                          |
| iping                              | Application.PLC_PRG.M2       | ۵.            | Bit2         | %QX2.2             | BOOL               |      |                          |
| dbusGenericSerialSlave IEC<br>ects | Application.PLC_PRG.START    | ~ <b>&gt;</b> | Bit3         | %QX2.3             | BOOL               |      |                          |
|                                    | Application.PLC_PRG.ZHOME    | ۵             | Bit4         | %QX2.4             | BOOL               |      |                          |
| us                                 | Application.PLC_PRG.STOP     | ۳.            | Bit5         | %QX2.5             | BOOL               |      |                          |
|                                    | Application.PLC_PRG.FREE     | <b>~</b>      | Bit6         | %QX2.6             | BOOL               |      |                          |
| ormation                           | Application.PLC_PRG.ALM_RST  | <b>~</b>      | Bit7         | %QX2.7             | BOOL               |      |                          |
|                                    | Application.PLC_PRG.D_SEL0   | <b>~</b>      | Bit8         | %QX3.0             | BOOL               |      |                          |
|                                    | Application.PLC_PRG.D_SEL1   | <b>~</b>      | Bit9         | %QX3.1             | BOOL               |      |                          |
|                                    | Application.PLC_PRG.D_SEL2   | ¢             | Bit10        | <del>%QX3.2</del>  | BOOL               |      |                          |
|                                    | Application.PLC_PRG.SSTART   | *¢            | Bit11        | <del>%.QX3.3</del> | BOOL               |      |                          |
|                                    | Application.PLC_PRG.FW_JOG_P | €             | Bit12        | %QX3.4             | BOOL               |      |                          |
|                                    | Application.PLC_PRG.RV_JOG_P | ۵             | Bit13        | %QX3.5             | BOOL               |      |                          |
|                                    | Application.PLC_PRG.FW_POS   | ۳.            | Bit14        | <del>%.QX3.6</del> | BOOL               |      |                          |
|                                    | Application.PLC_PRG.RV_POS   | <b>~</b>      | Bit15        | %QX3.7             | BOOL               |      |                          |
|                                    |                              |               | Velocity     | %QW2               | ARRAY [01] OF WORD |      | Write Multiple Registers |
|                                    | Application.PLC_PRG.V_H      | €             | Velocity[0]  | %QW2               | WORD               |      | 0x0480                   |
|                                    | Application.PLC_PRG.V_L      | <b>~</b>      | Velocity[1]  | %QW3               | WORD               |      | 0x0481                   |
|                                    | 🛱 🍢                          |               | Location     | %QW4               | ARRAY [01] OF WORD |      | Write Multiple Registers |
|                                    | Application.PLC_PRG.L_H      | <b>~</b>      | Location[0]  | %QW4               | WORD               |      | 0x0400                   |
|                                    | Application.PLC_PRG.L_L      | ~⊘            | Location[1]  | %QW5               | WORD               |      | 0x0401                   |
|                                    | 🚊 🍫                          |               | status       | %QW6               | ARRAY [01] OF WORD |      | Write Multiple Registers |
|                                    | Application.PLC_PRG.S_H      | <b>~</b>      | status[0]    | <del>%QW6</del>    | WORD               |      | 0x0500                   |
|                                    |                              | ~ <b>)</b>    | status[1]    | %QW7               | WORD               |      | 0x0501                   |

③ 参数与通道进行Mapping

### 马达驱动程序的制作

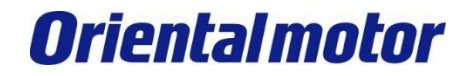

Advantech AMAX-5570 build-in Modbus RTU+AZ

### 回到左侧树形图的主程序(PLC\_PRG),制作马达驱动程序。

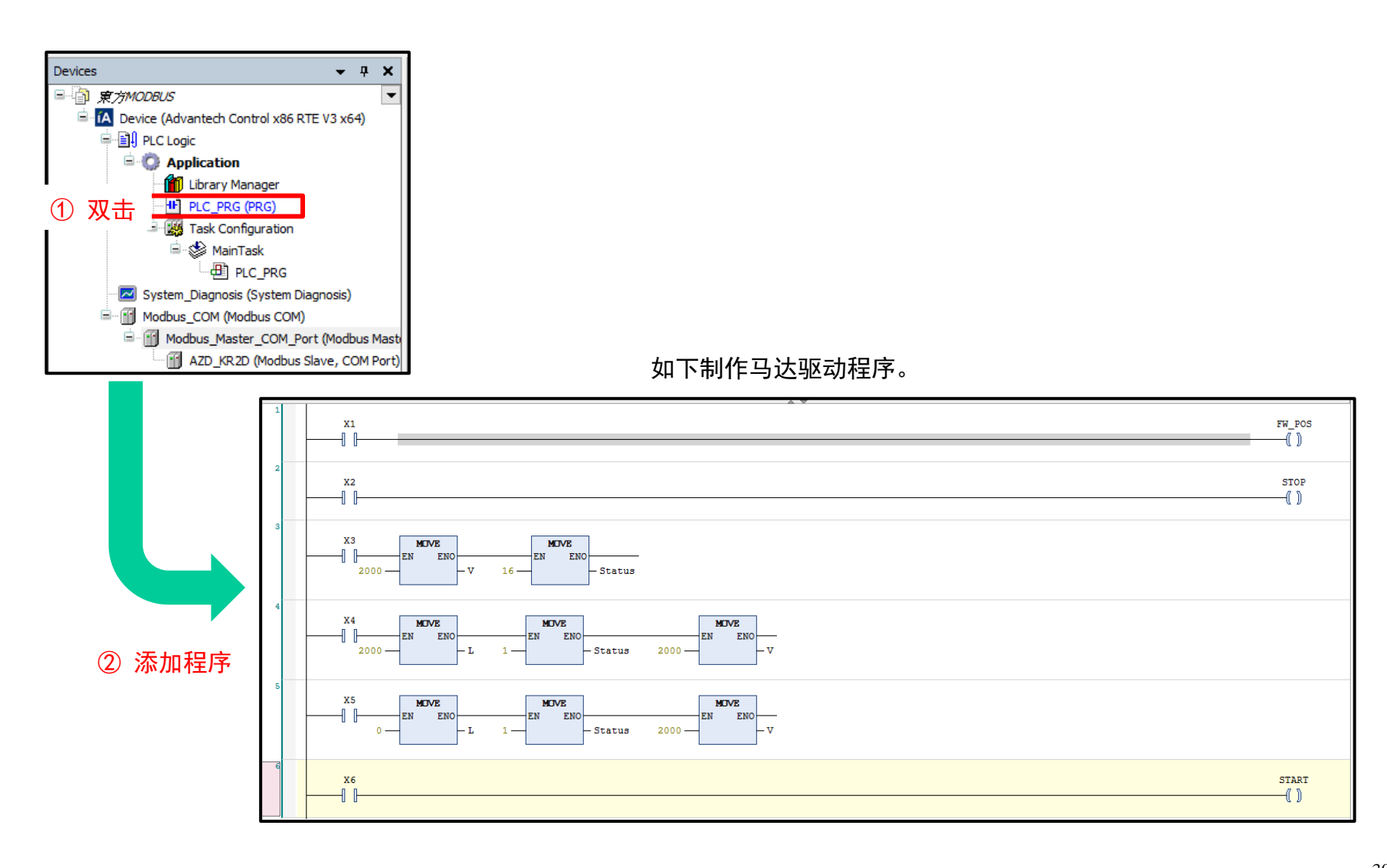

## 程序的写入与执行

将程序写入AMAX控制器(LOGIN)。 写入完成后,执行程序(RUN)。

#### ① 写入PLC

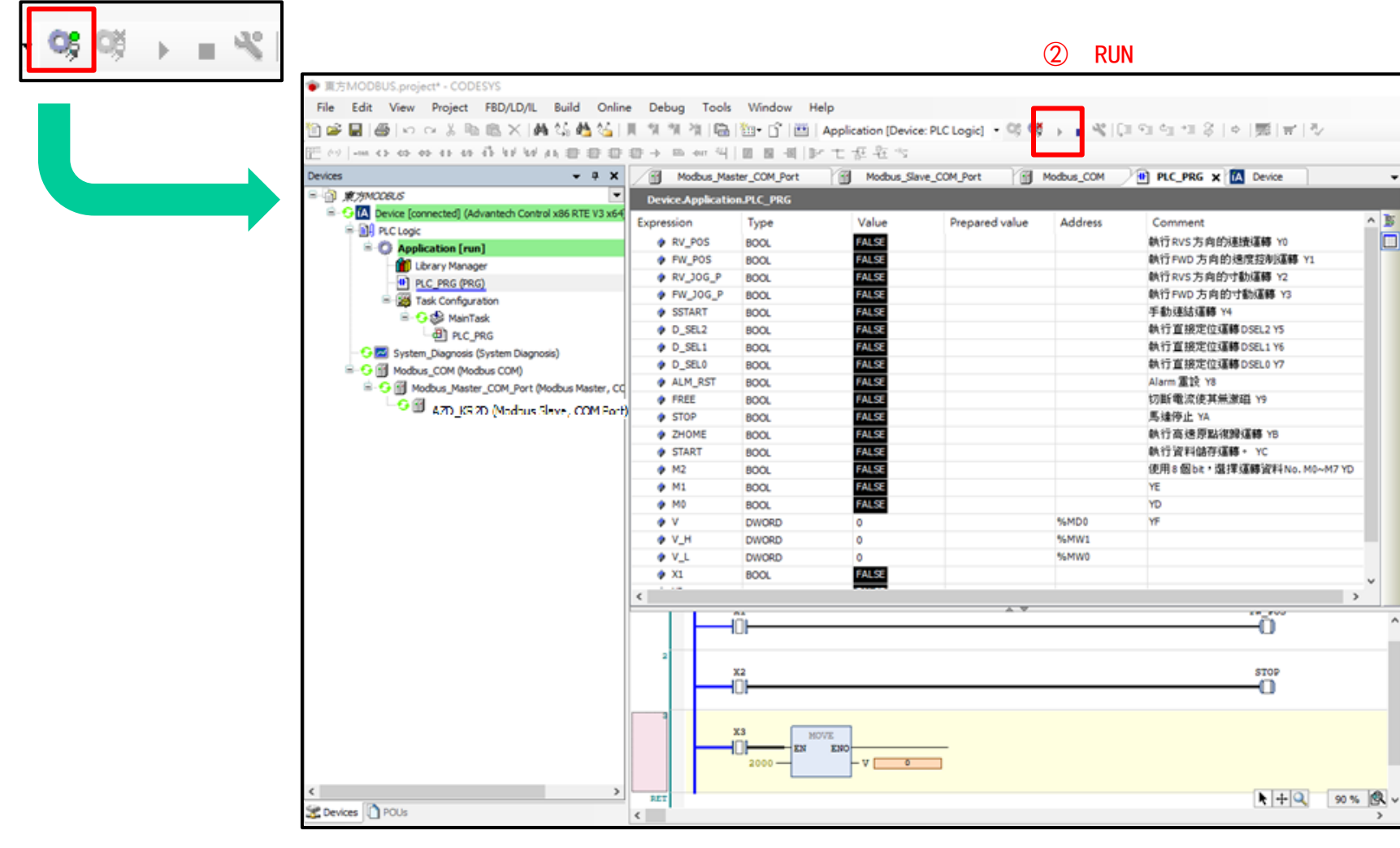

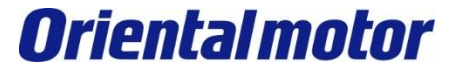

Advantech AMAX-5570 build-in Modbus RTU+AZ

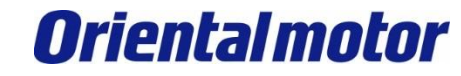

### 马达的驱动:连续运转

Advantech AMAX-5570 build-in Modbus RTU+AZ

将马达朝CW方向连续运转。

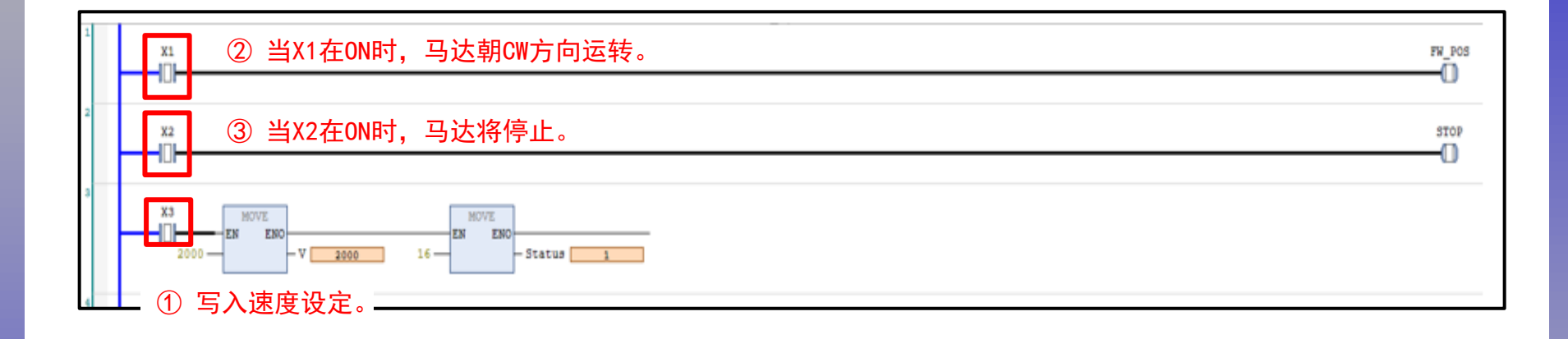

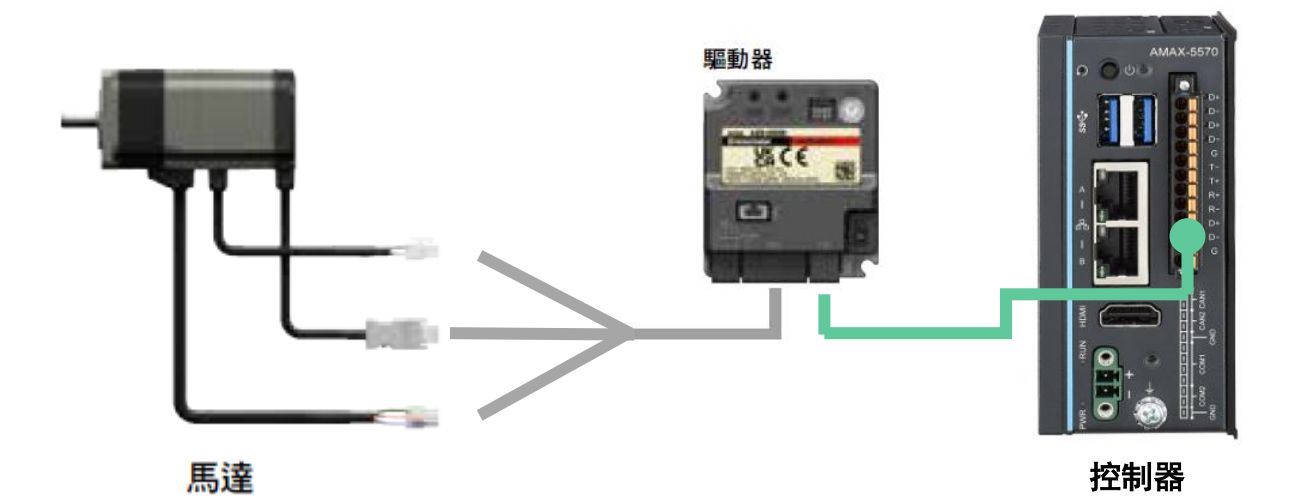

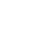

### **Oriental motor**

### 马达的驱动:位置控制

Advantech AMAX-5570 build-in Modbus RTU+AZ

#### 执行位置控制、需求位置参数、速度参数。

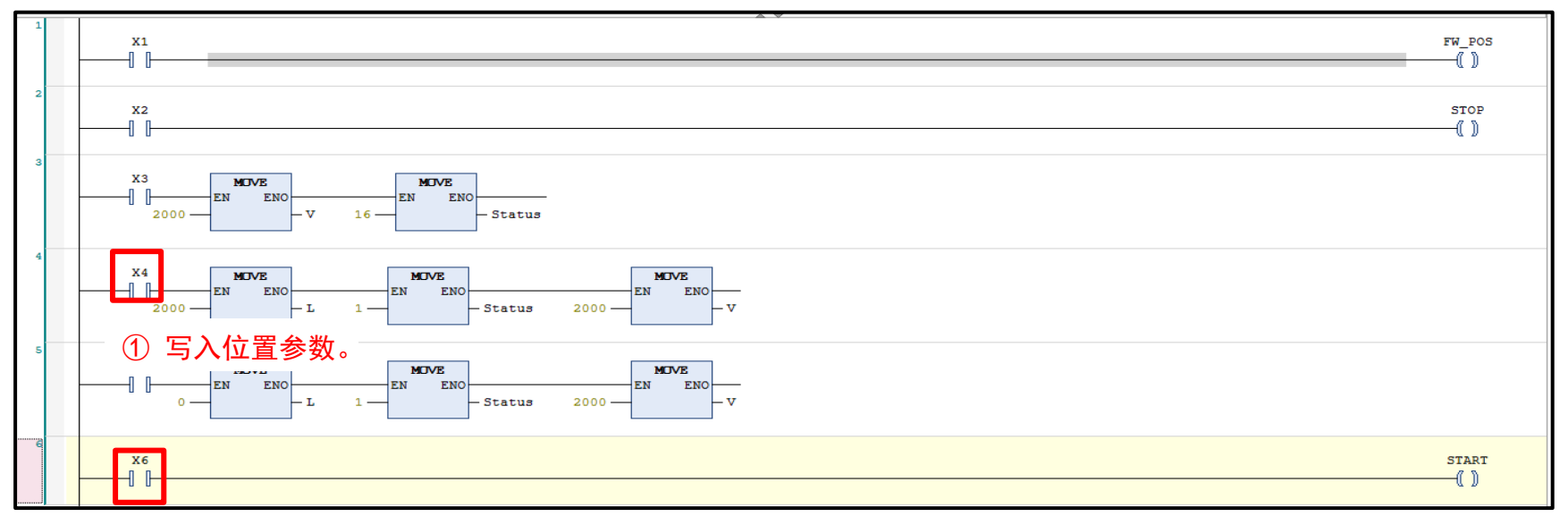

#### ② 当X6在0N时,开始往所设定位置运转。

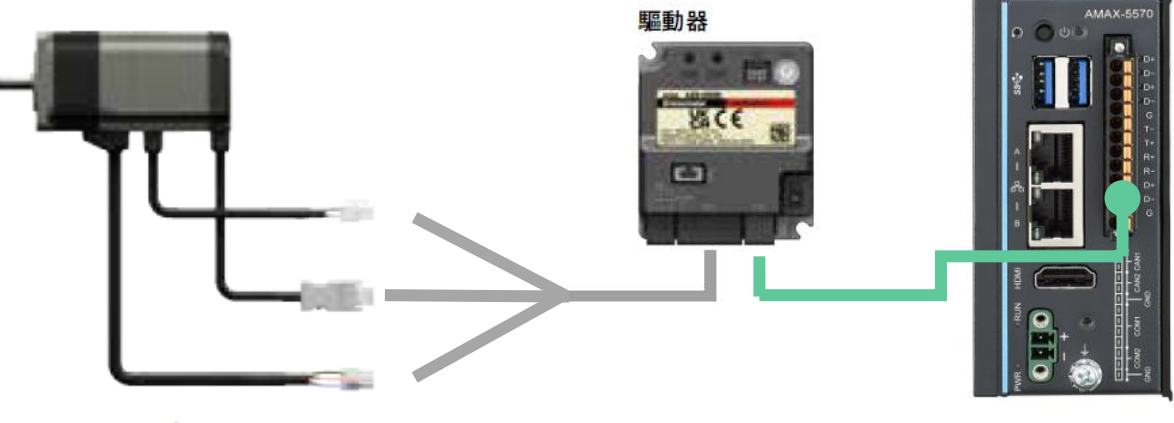

控制器

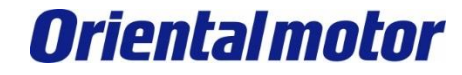

| 修订记录    | 内容                           |
|---------|------------------------------|
| 2023年3月 | 初版                           |
| 2023年8月 | 添加 CODESYS Control RTE(第4 页) |

#### 东方马达中国总公司 欧立恩拓电机商贸(上海)有限公司

上海市长宁区古北路666号嘉麒大厦12楼 200336

#### 华东

| 上海 | 电话 021-6278-0909  | 传真 021-6278-0269  |
|----|-------------------|-------------------|
| 苏州 | 电话 0512-6818-3151 | 传真 0512-6818-5142 |
| 杭州 | 电话 0571-8650-9669 | 传真 0571-8650-9670 |
| 厦门 | 电话 0592-523-6001  | 传真 0592-523-6010  |

#### 华中

武汉 电话 027-8711-9150 传真 027-8711-9141

华北·东北

北京电话010-8441-7991 传真 010-8441-7295 大连电话0411-3967-6880 传真 0411-3967-6881

#### 华南

深圳 电话 0755-8882-9008 传真 0755-8368-5057 广州 电话 020-8739-5350 传真 020-8739-0892 东莞 电话 0769-2882-0215 传真 0769-2882-0235

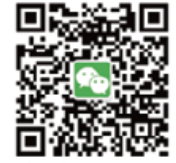

官方微信 ・免费目录申请 ・线上选型工具

・电动机小知识

客户咨询中川 产品订购・技术咨询・目录常取 400-820-6516 (中文) 400-821-3009 (日文)

网址: www.orientalmotor.com.cn E-mail:sales@orientalmotor.com.cn 24Y 2K 2.35T L-041CPCP

欧立恩拓电机商贸(上海)有限公司是日本东方马达株式会社在中国设立的全资子公司。